# E200 Elektronik Tartı Göstergesi

Kullanma Kılavuzu

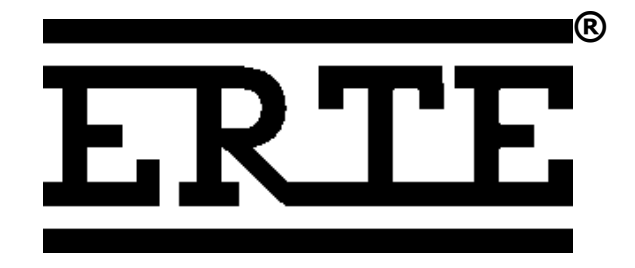

#### Aralık 2007

#### Telif Hakkı © 2007 ERTE Ltd. Şti. Tüm hakları saklıdır.

ERTE Endüstriyel Elektronik Sanayi ve Ticaret Limited Şirketi Adres: Sakarya C. 142/A, Balçova, TR35330, İzmir, TÜRKİYE Tel: +90-232-2597400 Fax: +90-232-2593960 E-posta: bilgi@erte.com.tr Web: www.erte.com.tr

# İÇİNDEKİLER

| 1 GİRİŞ                                 | 5  |
|-----------------------------------------|----|
| 2 GENEL TANITIM                         | 6  |
| 2.1 Dış Görünüm                         | 6  |
| 2.2 Gösterge                            | 7  |
| 2.3 Klavye                              | 8  |
| 2.4 Menü                                | 9  |
| 3 KURULUM                               | 13 |
| 3.1 Güç Bağlantısı                      | 13 |
| 3.2 Load Cell (Yük Hücresi) Bağlantısı  | 13 |
| 3.3 Haberleşme (COM1/COM2) Bağlantıları | 14 |
| 4 AYARLAR                               | 15 |
| 4.1 Kalibrasyon Anahtarı                | 15 |
| 4.2 Tartı Ayarları                      | 16 |
| 4.3 Cihaz Ayarları                      | 23 |
| 5 CİHAZIN KULLANIMI                     |    |
| 5.1 Standart Tartı İşlemleri            | 30 |
| 5.2 Ön Ayarlı Dara                      | 31 |
| 5.3 Dara Hafızası                       | 32 |
| 5.4 Diğer Fonksiyonlar                  | 33 |
| 6 TARTI KAYITLARI                       | 36 |
| 6.1 Hafıza Raporu                       |    |
| 6.2 Kayıtların Ekranda Görüntülenmesi   | 36 |
| 6.3 Kayıtların Dışarı Aktarımı          | 37 |
| 6.4 Kayıtların Silinmesi                |    |
| 7 EKLER                                 | 40 |
| 7.1 Seri Çıkış Formatları               | 40 |
| 7.2 Fiş Örnekleri                       | 43 |
| 7.3 Hata Mesajları                      |    |
| 7.4 Teknik Özellikler                   | 46 |

| 7.5 Boyutlar               | 47 |
|----------------------------|----|
| 7.6 Etiketleme / Mühürleme | 49 |

# \land DİKKAT 🖄

- Cihazın kurulumu yetkili kişiler tarafından yapılmalıdır.
- Cihaz bağlantılarının bu kılavuza uygun olarak yapıldığından emin olmadan cihaza güç vermeyiniz.
- Cihazı güç kaynağından ayırmadan kutusunu açmayınız veya bağlantıları söküp takmayınız.
- Cihazın koruyucu topraklama bağlantısını mutlaka yapınız.
- En iyi elektromanyetik korumayı sağlamak için ekranlamalı load cell ve haberleşme kabloları kullanınız.
- Tartımda en yüksek doğruluğu sağlamak için, ilk kalibrasyonu yapmadan önce cihazın en az iki saat ısınmasını sağlayınız.

# 1 GİRİŞ

Bu kılavuz, E200 tartı göstergesinin kurulumu ve kullanımı ile ilgili temel bilgileri içermektedir. Cihazın güvenli ve doğru çalışması için bu kılavuzda anlatılan kurallara uyulmalıdır.

Cihazın temel özellikleri:

- Otomotiv onaylı işlemci ve 4 katlı PCB ile dizayn edilmiş güvenilir sistem,
- Son teknoloji delta-sigma analog-dijital dönüştürücü ile hassas tartım,
- Endüstri standardı AISI-304 paslanmaz çelik gövde,
- Rahat kullanıcı arabirimi için grafik LCD ekran ve 27 tuşlu klavye,
- Her türlü ortamda kullanılabilmesi için 12V DC besleme gerilimi,
- EN45501 standardına tam uyumlu, 90/384/AT direktifine uygun tip onayı (PTB / D07-09-013), test sertifikası (PTB / D09-07.55), OIML sertifikası (R76/1992-DE1-07.09),
- 0.5 µV/e onaylı taksimat başına minimum sinyal seviyesi ve 6V load cell beslemesi,
- 131,071 adet kayıt kapasiteli onaylı Alibi hafıza,
- 2 adet RS232 seri bağlantı noktası ile bilgisayar, yazıcı, terminal vs. bağlantı seçenekleri

# **2 GENEL TANITIM**

# 2.1 Dış Görünüm

Cihazın önden görünümü :

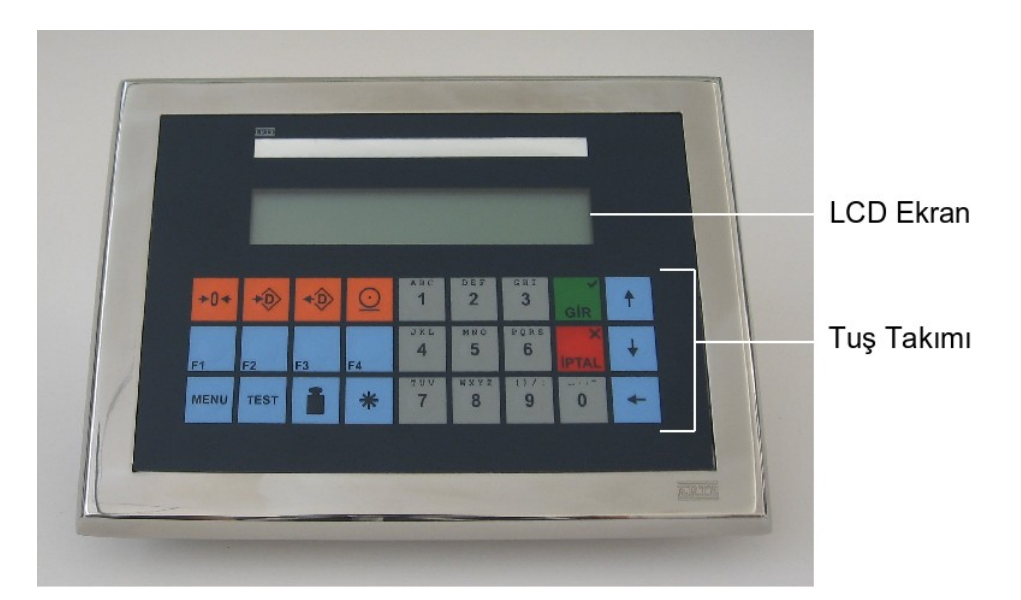

Cihazın arkadan görünümü :

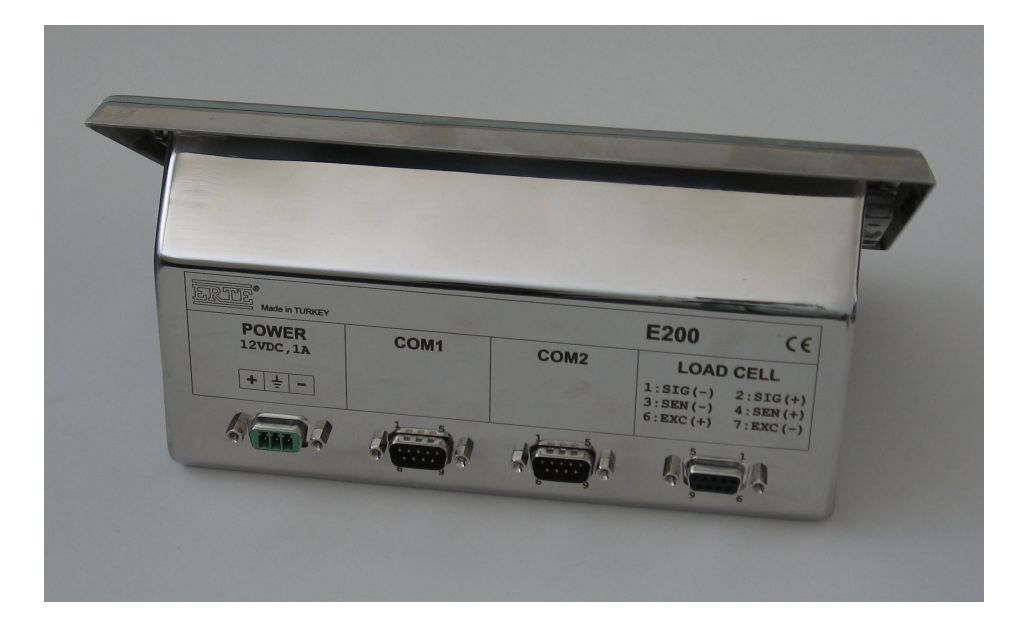

ERTE

# 2.2 Gösterge

E200 sahip olduğu grafik LCD ekran sayesinde kolay bir kullanım sağlar. Cihazın ana çalışma ekranı ağırlık göstergesidir.

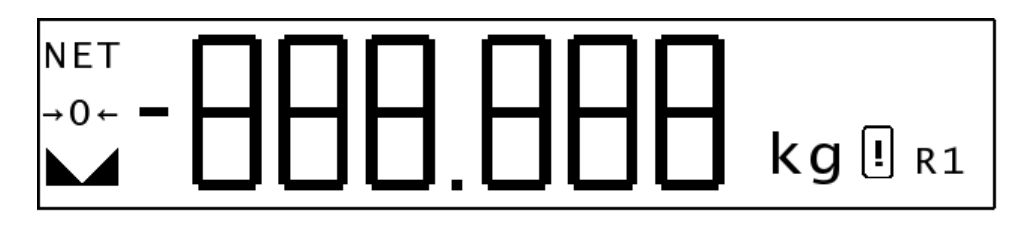

| Gösterge elemanı | Açıklama                                                                                                    |
|------------------|----------------------------------------------------------------------------------------------------|
| NET              | Net işareti : Dara alındığını ve ekrandaki ağırlık<br>değerinin net değer olduğunu gösterir.                                                         |
| → 0 ←            | Sıfır işareti : Sıfırdan sapmanın 0.25 taksimat (e)<br>veya daha az olduğunu belirtir.                                                               |
|                  | Durgunluk işareti : Ağırlık değerindeki değişimin<br>durgunluk sınırları içerisinde olduğunu belirtir.                                               |
| -888.888 kg      | Ölçülen ağırlık değerleri seçilen birim ile birlikte<br>gösterilir. Negatif değerler, eksi ('-') işareti ile<br>belirtilir.                          |
| !                | Göstergedeki ağırlık değerinin yasal metrolojide<br>kullanılamayacağını belirtir. Bu işaret mevcut iken<br>kaydetme ve yazdırma işlemleri yapılamaz. |
| R1               | Geçerli tartım aralığını belirtir. Sadece çok aralıklı<br>tartı aleti olarak ayarlanmış cihazlarda ekrana gelir.                                     |

Ağırlık göstergesindeki değer, 'çeker + 9 taksimat' değerini geçtiği zaman aşağıdaki işaret görüntülenir. Bu durumda platformu boşaltınız.

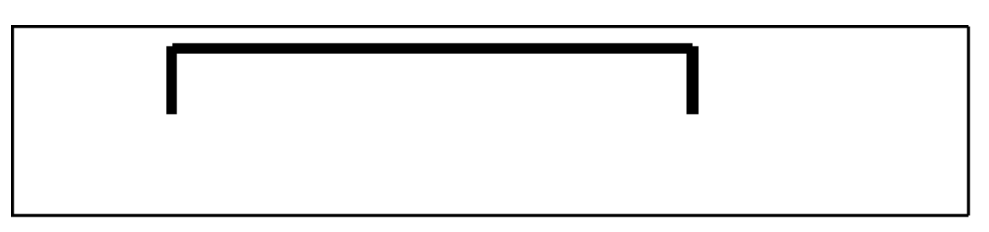

Ağırlık göstergesi dışında menü, bilgi, uyarı, hata ve çeşitli fonksiyon ekranları sayesinde kurulum ve kullanım ile ilgili tüm işlemler kolayca yerine getirilebilir. Ayrıntılar için lütfen kılavuzun ilgili bölümlerine bakınız.

# 2.3 Klavye

| Tuş         | Açıklama                                                                                                    |
|-------------|----------------------------------------------------------------------------------------------------|
| <b>≻0</b> ∢ | <u>Sıfırlama Tuşu</u> : Tartı kefesi boş iken, göstergeyi sıfırlamak<br>için kullanılır.                                                                       |
| *           | <u>Dara Gir Tuşu</u> : Tartı kefesindeki ağırlığı dara olarak almak<br>için kullanılır.                                                                        |
| <b>*</b> ②  | <u>Dara Sil Tuşu</u> : Var olan bir dara işlemini iptal edip brüt<br>gösterime geçmek için kullanılır.                                                         |
| O           | <u>Yaz Tuşu</u> : Göstergedeki tartım değerini kaydedip, bağlı<br>olan harici cihazlara (ör. yazıcı) göndermek için kullanılır.                                |
| MENU        | <u>Menü Tuşu</u> : Cihaz ayarlarının yapıldığı menü ekranını<br>çağırmak için kullanılır.                                                                      |
| TEST        | <u>Test Tuşu</u> : Ağırlık değerini 10 kat arttırılmış çözünürlükte görmek için kullanılır.                                                                    |
|             | <u>Ön Ayarlı Dara Tuşu</u> : Önceden bilinen bir dara değerinin cihaza el ile girilmesi için kullanılır.                                                       |
| *           | <u>Yıldız Tuşu</u> : Cihaza değer girerken, ayraç gereken<br>durumlarda (nokta vs.) kullanılır.                                                                |
| GIR         | <u>Gir Tuşu</u> : Menü ekranında dolaşırken, bir alt menüye<br>girmek için; değer girilen ekranlarda, değer girişini<br>onaylamak için kullanılır.             |
| X<br>IPTAL  | <u>İptal Tuşu</u> : Menü ekranında dolaşırken, bir üst menüye<br>dönmek için; değer girilen ekranlarda, değer girişini iptal<br>etmek için kullanılır.         |
| + +         | <u>Yukarı, Aşağı Tuşları</u> : Menü ekranında, seçenekler<br>arasında dolaşmak için kullanılır. Ana gösterge ekranında,<br>LCD kontrast ayarı için kullanılır. |
| 0 1 9       | <u>Nümerik / Alfanümerik Tuşlar</u> : Cihaza nümerik veya<br>alfanümerik değerlerin girilmesi için kullanılır.                                                 |
| +           | <u>Geriye Sil Tuşu</u> : Cihaza değer girerken, geriye doğru bir adet karakter silmek için kullanılır.                                                         |
| F1 F2 F3 F4 | <u>Fonksiyon Tuşları</u> : Uygulamaya bağlı olarak çeşitli<br>fonksiyonları işletmek için kullanılır.                                                          |

#### 2.4 Menü

Kurulum ve ayar işlemlerinin tümü bir menü yapısı altında toparlanmıştır. Menü'ye girmek için, cihaz açık ve ağırlık göstergesi ekranda iken 🔤 tuşuna basınız. Ana menü ekrana gelecektir.

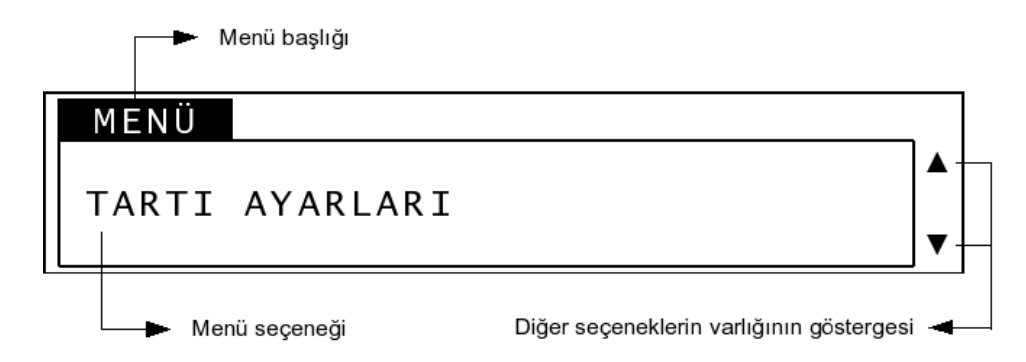

Menü ekranının üst tarafındaki yazı menü başlığıdır ve o an içerisinde bulunulan menünün ismini belirtir. Ekranın ortasında, çerçeve içerisindeki alan, alt menü seçeneklerini içerir. Ekranda her seferinde bir adet alt menü seçeneği görüntülenmektedir. Diğer alt menü seçeneklerini görüntülemek için 🕇 ve tuşlarını kullanınız. Ekranın sağ tarafındaki 'aşağı ok' ve 'yukarı ok' şekilleri, diğer alt menülerin varlığını belirtir; yukarı ve aşağı tuşlarına basıldığında işlev görüp görmeyeceği buradan anlaşılabilir. Görüntülenmekte olan alt menüye girmek için 🚺 tuşuna basınız. Bir üst menüye geri dönmek için 💭 tuşuna basınız. Menü içerisinde herhangi bir yerde iken doğrudan ağırlık göstergesine dönmek için (menüden çıkmak için) 📟 tuşuna basınız.

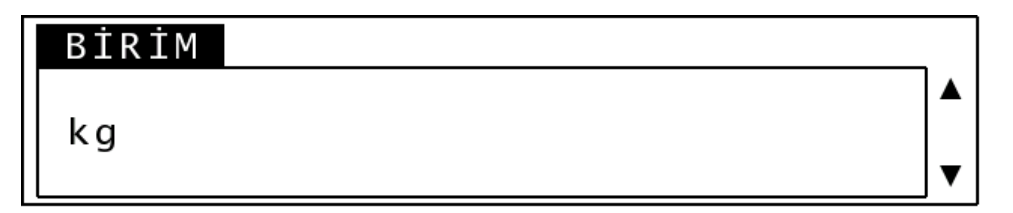

Yukarıdaki ekran örneğinde olduğu gibi, bazı ayarların değiştirilmesi sırasında kullanıcıdan bir liste içerisinden seçim yapması istenir. Bu gibi durumlarda, ↑ ve ↓ tuşlarını kullanarak seçmek istediğiniz seçeneği ekrana getirip basınız. Seçim yapma işlemini iptal etmek için

ERTF

#### 2.4.1 Nümerik ve alfanümerik giriş yapma / değer değiştirme

Kullanıcı, cihaz ayarlarını değiştirirken veya normal kullanım sırasında, nümerik veya alfanümerik değerlerin girilmesi gereken ekranlarla karşılaşabilir.

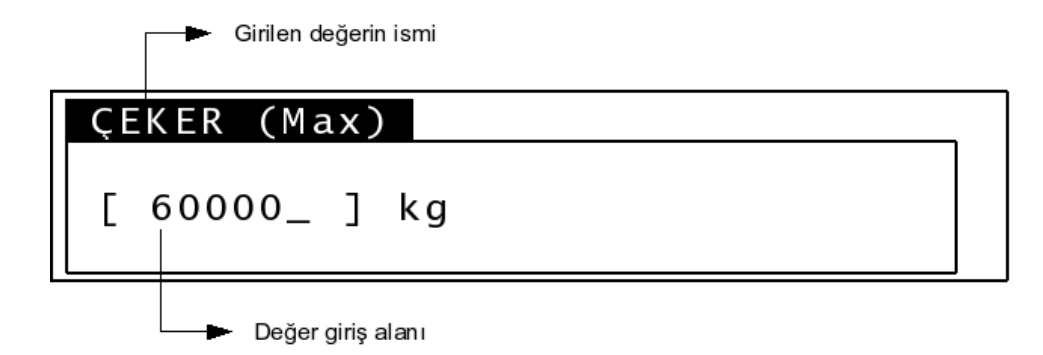

Yukarıda, örnek bir nümerik değer giriş ekranı gösterilmiştir. Köşeli parantezler ('[' ve ']') arasındaki alan, kullanıcı tarafından girilecek veya değiştirilecek değeri içerir. Alt çizgi ('\_') imlecin yerini belirtir. Değer girmek için nümerik tuşları kullanınız. Geriye doğru bir adet karakter silmek için 🗲 tuşuna basınız. Girilen değeri onaylamak için 🔐 tuşuna basınız. Değer girme işlemini iptal etmek ve bir önceki ekrana geri dönmek için

Kesirli bir nümerik değer girilmesi gereken durumlarda, ondalık nota ('.') işaretini yazmak için 🔹 tuşuna basınız. Bu tuş ile tarih ve saat değiştirirken gerekli olan diğer ayraçları ('/' ve ':') da yazmak mümkündür.

Alfanümerik karakter girilmesi mümkün olan durumlarda, nümerik tuşları bir cep telefonunda kısa mesaj yazar gibi kullanmak mümkündür. Nümerik tuşlara ard arda kısa aralıklarla basarak alfabedeki harfler ve bazı noktalama işaretleri yazılabilir.

| Tuş             | Karakterler         | Tuş        | Karakterler                             |
|-----------------|---------------------|------------|-----------------------------------------|
| <u>лвс</u><br>1 | 'A' 'B' 'C' 'Ç'     | PORS<br>6  | 'P' 'Q' 'R' 'S' 'Ş'                     |
| <b>DEF 2</b>    | 'D' 'E' 'F'         | ***<br>7   | 'T' 'U' 'V' 'Ü'                         |
| GHI<br>3        | 'G' 'H' 'I' 'Ğ' 'İ' | *****<br>8 | 'W' 'X' 'Y' 'Z'                         |
| JRL<br>4        | 'J' 'K' 'L'         | 9          | '(' ')' '/' ':' '\'                     |
| мио<br>5        | 'M' 'N' 'O' 'Ö'     | 0          | ''''''''''''''''''''''''''''''''''''''' |

ERTE

#### 2.4.2 Menü şeması

Menünün genel görünümü aşağıdaki şemada belirtilmiştir. Ayrıntılar için lütfen kılavuzun ilgili bölümlerine başvurunuz.

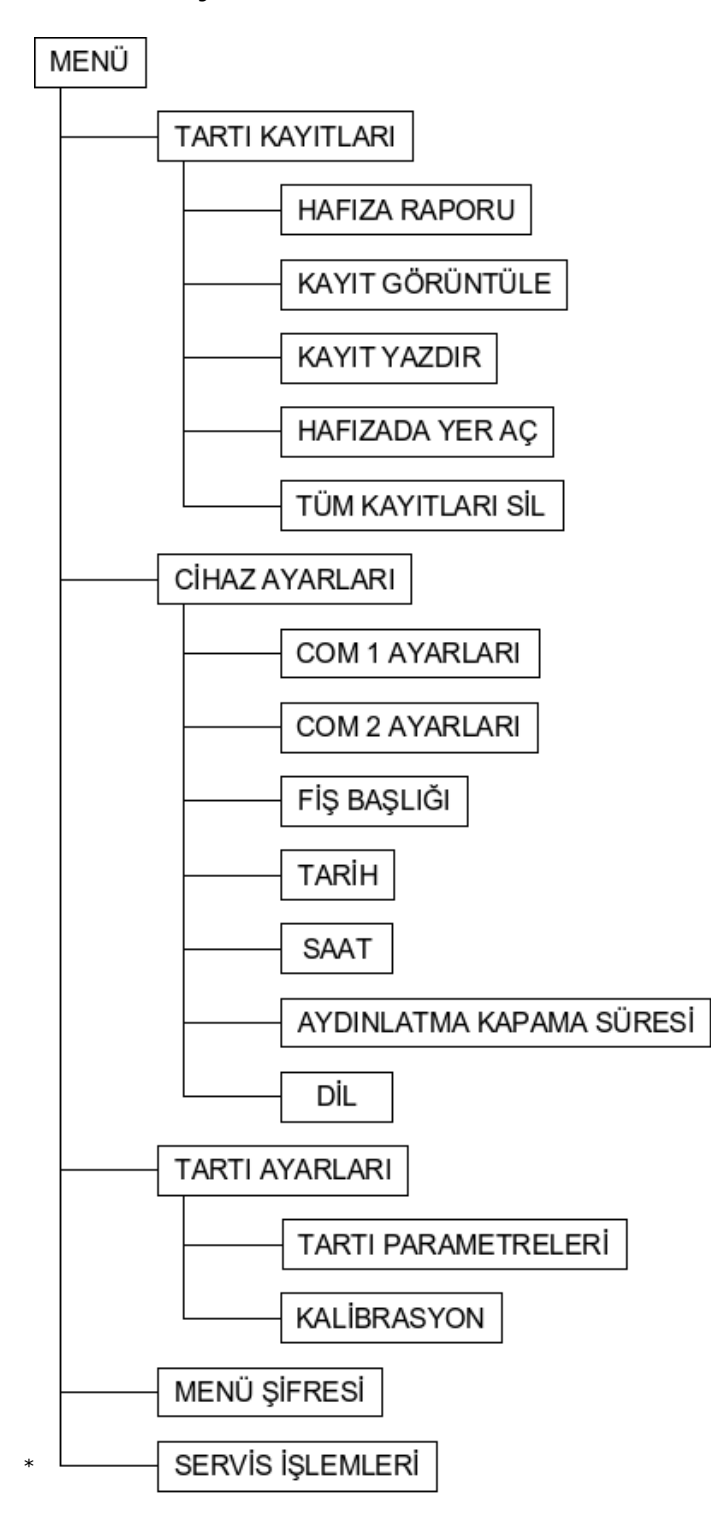

<sup>\*</sup> Servis işlemleri, üretim/test/servis amacıyla kullanılmaktadır; kalibrasyon anahtarı 'kilitli' konumda ise bu alt menüye ulaşılamaz.

#### 2.4.3 Menü şifresi

Cihaz menüsüne izinsiz girişleri engellemek için menü şifresi tanımlanabilir. Ana menü içerisindeki "MENÜ ŞİFRESİ" seçeneğini seçtiğiniz zaman yeni şifreyi girmenizi isteyen ekran belirir.

| YENİ | ŞİFRE |          |   |  |
|------|-------|----------|---|--|
| [ *  | ****_ | ]        |   |  |
|      |       |          |   |  |
|      |       |          |   |  |
| YENİ | ŞİFRE | (TEKRAR) | L |  |

Şifre en fazla 10 haneden oluşan bir rakamdır. Nümerik tuşları kullanarak yeni şifreyi giriniz. Tuşu ile değeri onaylayınız. İşlemi iptal edip önceki ekrana dönmek için tuşuna basınız. Girdiğiniz şifrenin doğruluğunu tespit etmek için yeni şifreyi tekrar girmeniz istenecektir. Şifre onaylandıktan sonra kullanıma girecek ve menüye girişlerde kullanıcıya sorulacaktır.

| MENÜ ŞİFRESİ |   |
|--------------|---|
| [ *****_     | ] |

Menü şifresini iptal etmek için yeni şifre girişi yapmanız ve şifre olarak 0 (sıfır) girmeniz yeterlidir.

**UYARI:** Tanımladığınız şifreyi unutmanız durumunda cihazın servise gelmesi gerekecektir, şifre seçimi yaparken dikkatli olunuz.

F.R T F

# **3 KURULUM**

Cihazı kullanıma almadan önce, gerekli bağlantıların bu bölümde anlatılan kurallara uygun şekilde hazırlandığına emin olunuz.

# 3.1 Güç Bağlantısı

Cihazı 12V, minimum 1A güç kaynağından besleyiniz.

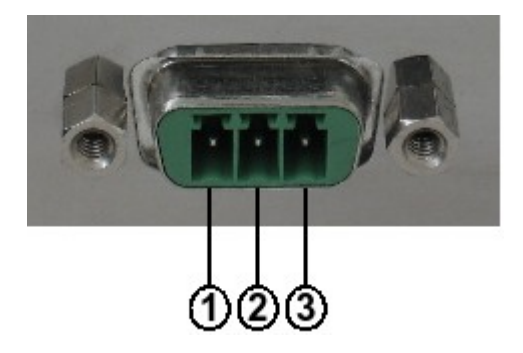

| Pin | Açıklama        |  |
|-----|-----------------|--|
| 1   | 12 V DC ( + )   |  |
| 2   | Koruyucu toprak |  |
| 3   | 12 V DC ( GND ) |  |

# 3.2 Load Cell (Yük Hücresi) Bağlantısı

Load cell bağlantısını numaralama tablosunda belirtildiği şekilde yapınız. Algılama (sense) sinyali olmayan 4-uçlu load cell bağlantısı yaparken, artı ve eksi algılama girişlerinin sırasıyla artı ve eksi besleme hatlarına kısa devre edilmesi gerekmektedir. Ayrıntılar için aşağıdaki bağlantı şemalarını inceleyiniz.

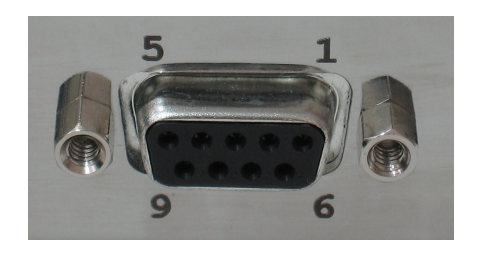

| Pin | Açıklama                   |
|-----|----------------------------|
| 1   | ( – ) Sinyal / Signal      |
| 2   | ( + ) Sinyal / Signal      |
| 3   | ( – ) Algılama / Sense     |
| 4   | ( + ) Algılama / Sense     |
| 6   | (+) Besleme / Excitation   |
| 7   | ( – ) Besleme / Excitation |

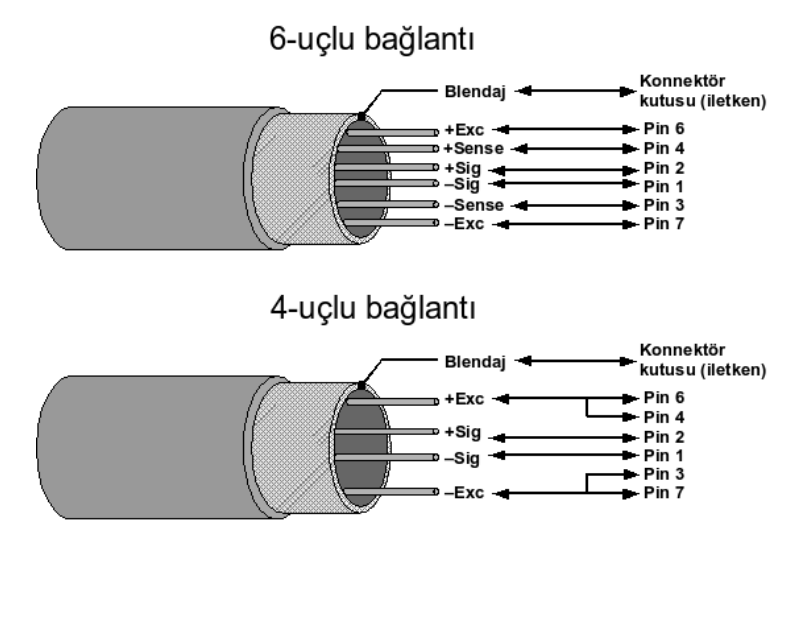

Cihaz ile birlikte verilen feritleri ve metal konnektör kapağını kullanarak, aşağıdaki örneğe uygun şekilde bağlantıyı hazırlayınız.

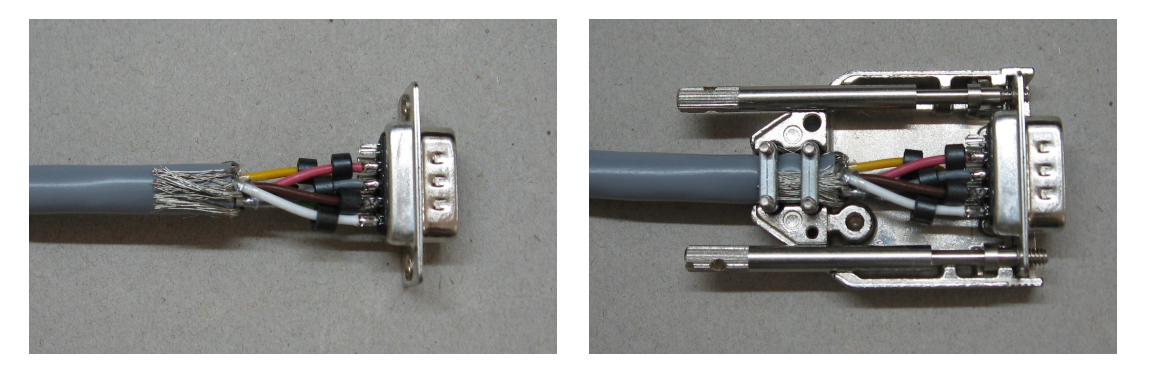

# 3.3 Haberleşme (COM1/COM2) Bağlantıları

E200, iki adet çift yönlü RS-232 haberleşme bağlantısına sahiptir. Haberleşme kablolarını hazırlarken aşağıdaki tabloya başvurunuz.

**UYARI:** Kullanılmayan (tabloda gösterilmeyen) konnektör pinleri boş bırakılmalıdır.

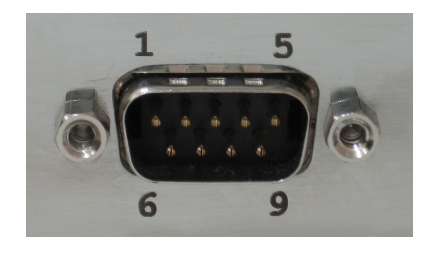

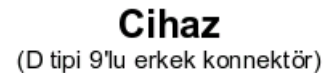

Yazıcı / Bilgisayar (D tipi konnektör)

| Pin | Sinyal |                | 9'lu | 25'li | Sinyal |
|-----|--------|----------------|------|-------|--------|
| 2   | RxD    |                | 2    | 3     | RxD    |
| 3   | TxD    |                | 3    | 2     | TxD    |
| 5   | GND    | <b> </b> ←───► | 5    | 7     | GND    |

# 4 AYARLAR

Bağlantılan "KURULUM" bölümünde anlatılan kurallara uygun olarak hazırlanmış cihazın ayarlarının nasıl yapılacağı bu bölümde anlatılmaktadır. Ayarların kullanıma uygun şekilde yapıldığına emin olmadan cihazı kullanıma almayınız.

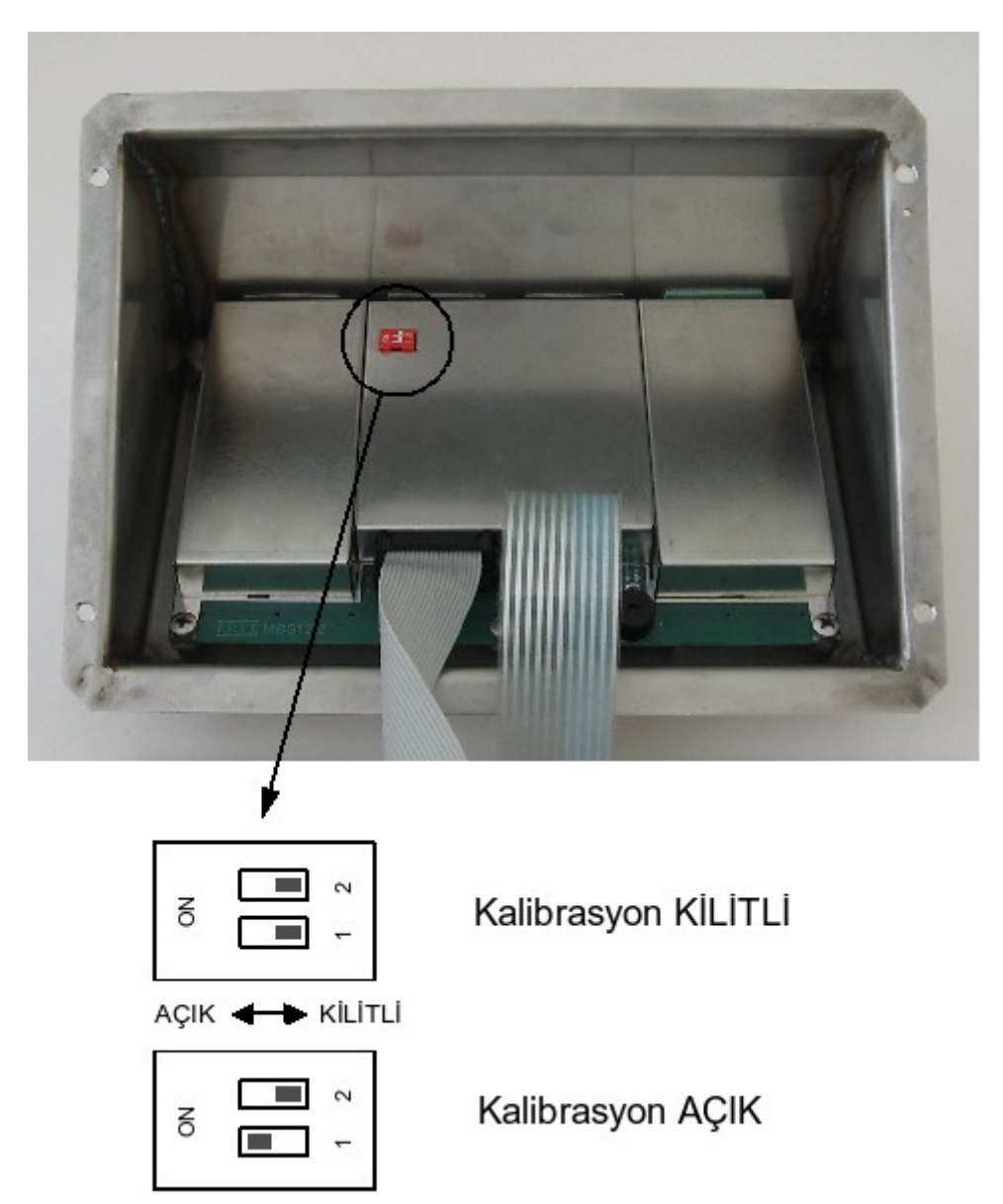

# 4.1 Kalibrasyon Anahtarı

Anahtar 1'in konumu kalibrasyonun kilitli ya da açık olmasını belirler. "KİLİTLİ" konumda tartı parametrelerini veya kalibrasyonu değiştirmek mümkün değildir. "AÇIK" konumda ise bu işlemler yapılabilir.

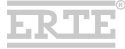

# 4.2 Tartı Ayarları

Cihazın tartım ile ilgili ayarlarını yapmak için "TARTI AYARLARI" menüsünü kullanınız. Bu menüdeki fonksiyonlar, kalibrasyon anahtarının konumuna bağlı olarak çalışır. Eğer kalibrasyon anahtarı 'KİLİTLİ' konumda ise, tartı ayarlarında herhangi bir değişiklik yapmak mümkün değildir. 'KİLİTLİ' konumda sadece 'TARTI PARAMETRELERİ' alt menüsüne giriş mümkündür; parametreler sadece okunabilir, değiştirilemez. Eğer kalibrasyon anahtarı 'AÇIK' konumda ise, tartı parametrelerini değiştirip kalibrasyon yapmak mümkündür.

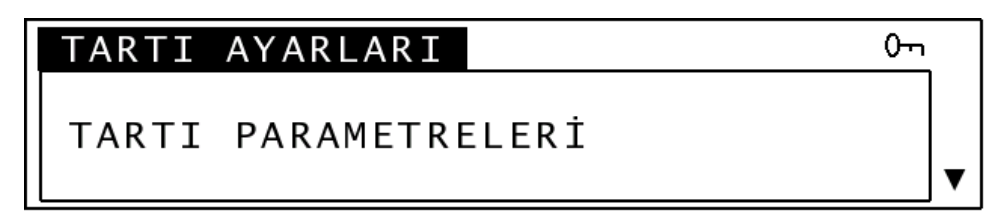

'TARTI AYARLARI' menü ekranında, sağ üstte görülen anahtar simgesi, kalibrasyon anahtarının 'KİLİTLİ' konumda olduğunu belirtir.

#### 4.2.1 Tartı parametreleri

Kalibrasyon anahtarı 'KİLİTLİ' konumda iken bu menüye girildiğinde,  $\uparrow$  ve  $\downarrow$  tuşları kullanılarak her bir parametrenin değeri görüntülenebilir. Kalibrasyon anahtarı 'AÇIK' konumda iken bu menüye girildiğinde, sıra ile her bir parametre için yeni değerler kullanıcıdan istenir.

#### <u>Tartı tipi</u>

Bu ayar, tartı aletinin çalışma şeklini belirler.

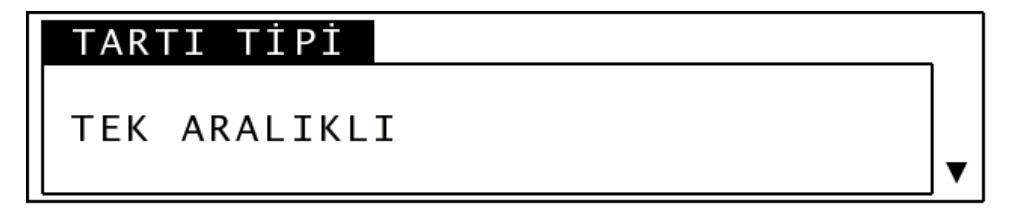

Seçenekler :

• Tek aralıklı (Single range) : Tek bir bölüntü ve maksimum kapasiteye sahip tartı aleti.

ERTE

- 2 aralıklı (Multi range) : 2 farklı tartım aralığına (bölüntü ve maksimum kapasite) sahip tartı aleti.
- 2 bölüntülü (Multi interval) : Tartım aralığı, ayrı bölüntü değerlerine sahip
  2 kısmi aralığa ayrılmış tartı aleti.

↑ ve ↓ tuşları ile listede dolaşarak uygun seçeneği ekrana getiriniz. Tuşu
 ile seçiminizi onaylayınız. Seçimi iptal edip önceki ekrana dönmek için tuşuna
 basınız.

#### <u>Birim</u>

Bu ayar, göstergede kullanılacak ağırlık birimini belirler.

| BİRİM |   |
|-------|---|
| ka    |   |
| ку    | • |

Seçenekler :

- g (gram)
- kg (kilogram)
- t (ton)

↑ ve ↓ tuşları ile listede dolaşarak uygun seçeneği ekrana getiriniz. I Tuşu
 ile seçiminizi onaylayınız. Seçimi iptal edip önceki ekrana dönmek için
 tuşuna basınız.

### <u>Taksimat (e)</u>

Bu ayar, birbirini takip eden iki gösterge değeri arasındaki farkı belirler. Önceki aşamada seçilen birime göre farklı taksimat seçenekleri ekrana gelecektir.

| TAKSİMAT (e) | _ |
|--------------|---|
|              |   |
| 1 kg         |   |
|              | ▼ |

🕈 ve 🔸 tuşları ile listede dolaşarak uygun seçeneği ekrana getiriniz. 📊 Tuşu

ile seçiminizi onaylayınız. Seçimi iptal edip önceki ekrana dönmek için 搣 tuşuna basınız.

NOT: Eğer 'tartı tipi' ayarı için '2 aralıklı' veya '2 bölüntülü' seçeneği seçilmiş ise, bu aşamada 'Taksimat 1 (e1)' sorulacaktır.

#### <u>Çeker (Max)</u>

Bu ayar, tartı aletinin en büyük tartım kapasitesini belirler. Kullanıcıdan nümerik bir değer girmesi istenecektir.

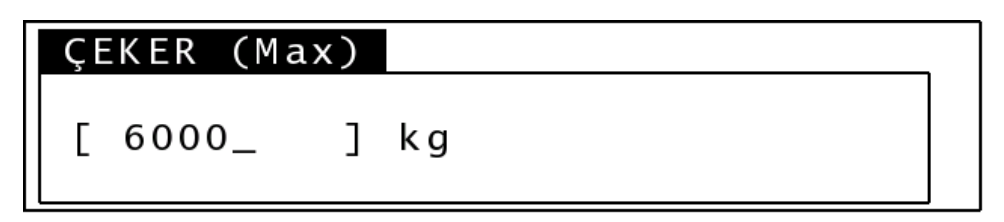

İzin verilen en küçük değer : Taksimat x 100

İzin verilen en büyük değer : Taksimat x 24000

Nümerik tuşları kullanarak istenilen değeri giriniz. 📊 Tuşu ile değeri onaylayınız.

İşlemi iptal edip önceki ekrana dönmek için **prat** tuşuna basınız.

NOT: Eğer 'tartı tipi' ayarı için '2 aralıklı' veya '2 bölüntülü' seçeneği seçilmiş ise, bu aşamada 'Çeker 1 (Max1)' sorulacaktır.

NOT: Eğer 'tartı tipi' ayarı için '2 aralıklı' veya '2 bölüntülü' seçeneği seçilmiş ise, bu aşamadan sonra sırasıyla 'Taksimat 2 (e2)' ve 'Çeker 2 (Max2)' parametreleri istenecektir.

### <u>Açılışta sıfırlama</u>

Bu ayar, cihazın açılış sırasında göstergeyi otomatik olarak sıfıra ayarlayıp ayarlamayacağını belirler.

| AÇILIŞTA | SIFIRLAMA |   |
|----------|-----------|---|
| ΚΔΡΔΙΤ   |           |   |
|          |           | ▼ |

Seçenekler :

- Kapalı : Açılışta gösterge sıfıra ayarlanmaz.
- Açık : Açılışta gösterge sıfıra ayarlanır.

★ ve ★ tuşları ile listede dolaşarak uygun seçeneği ekrana getiriniz. Tuşu ile seçiminizi onaylayınız. Seçimi iptal edip önceki ekrana dönmek için tuşuna basınız.

#### <u>Otomatik sıfırlama</u>

Bu ayar, göstergenin sıfırın altında en az 5 saniye kararlı kalması durumunda sıfırlama yapılıp yapılmayacağını belirler.

| ΟΤΟΜΑΤΙΚ | SIFIRLAMA |   |
|----------|-----------|---|
| ΚΑΡΑΙ Τ  |           |   |
|          |           | ▼ |

Seçenekler :

- Kapalı : Otomatik sıfırlama yapılmaz.
- Açık : Otomatik sıfırlama yapılır.
- ↑ ve ↓ tuşları ile listede dolaşarak uygun seçeneği ekrana getiriniz. Tuşu
  ile seçiminizi onaylayınız. Seçimi iptal edip önceki ekrana dönmek için tuşuna
  basınız.

#### <u>Sıfır izleme</u>

Bu ayar, platform boş iken sıfır civarındaki küçük değişimlerin otomatik olarak düzeltilip düzeltilmeyeceğini belirler.

| SIFIR İZLEME |   |
|--------------|---|
| KAPALI       |   |
|              | ▼ |

Seçenekler :

- Kapalı : Düzeltme yapılmaz.
- Açık : Gösterge '0' ve değişim hızı  $\leq$  0.5d/saniye ise düzeltme yapılır.

↑ ve ↓ tuşları ile listede dolaşarak uygun seçeneği ekrana getiriniz. Tuşu
 ile seçiminizi onaylayınız. Seçimi iptal edip önceki ekrana dönmek için tuşuna basınız.

#### <u>Durgunluk taksimatı</u>

Arka arkaya hesaplanan ağırlık değerlerindeki değişim belirli bir oranın altına indiği zaman, cihaz durgunluk sağlandığına karar verir. Bu değişim oranı, 'Durgunluk taksimatı' (T<sub>d</sub>) ve 'Durgunluk süresi' (S<sub>d</sub>) parametrelerine bağlıdır: Son S<sub>d</sub> süresince hesaplanan ağırlık değerlerinin minimum ve maksimumu arasındaki fark T<sub>d</sub>'den küçük ise durgunluk sağlandı demektir. Bu ayar için kullanıcıdan nümerik bir değer girmesi istenecektir. Girilen değerin birimi taksimat/10'dur.

> DURGUNLUK TAKS. [ 5\_ ] x e/10

İzin verilen en küçük değer : 1 ( $T_d = 0.1$  taksimat)

İzin verilen en büyük değer : 5 ( $T_d = 0.5$  taksimat)

Nümerik tuşları kullanarak istenilen değeri giriniz. 🔐 Tuşu ile değeri onaylayınız.

İşlemi iptal edip önceki ekrana dönmek için **prat** tuşuna basınız.

#### <u>Durgunluk Süresi</u>

Bu ayar için kullanıcıdan nümerik bir değer girmesi istenecektir. Girilen değerin birimi 0.1 saniyedir.

| DURGUNLUK SÜRESİ |  |
|------------------|--|
| [ 20_] x 0.1 s   |  |

İzin verilen en küçük değer : 5 (S<sub>d</sub> = 0.5 saniye)

İzin verilen en büyük değer : 40 ( $S_d = 4$  saniye)

ERTE

Nümerik tuşları kullanarak istenilen değeri giriniz. 🎆 Tuşu ile değeri onaylayınız.

İşlemi iptal edip önceki ekrana dönmek için **prat** tuşuna basınız.

Son parametre de onaylandıktan sonra seçimler cihaz hafızasına kaydedilir ve kullanıcıya bilgi mesajı ile bildirilir.

# PARAMETRELER KAYDEDİLDİ

#### 4.2.2 Kalibrasyon

Kalibrasyon anahtarı 'KİLİTLİ' konumda iken bu menüye girmek mümkün değildir. Kalibrasyon anahtarı 'AÇIK' konumda iken bu menüye girildiğinde, kalibrasyon ayarı iki aşamada gerçekleştirilir.

#### <u>Ölü ağırlık kalibrasyonu</u>

PLATFORMU BOŞALTIN, KIPIRTISIZ İKEN SIFIRLAMA TUŞUNA BASIN

Bu aşamada, tartı platformunun boş ve kıpırtısız olduğundan emin olup tuşuna basınız. "LÜTFEN BEKLEYİNİZ..." mesajı görüntülendiği sürece cihaza ve platforma müdahale etmeden bekleyiniz. İşlem yaklaşık 10 saniye sürecektir. Ölü ağırlık kalibrasyonu tamamlanınca otomatik olarak sonraki adıma geçilir.

#### <u>Ağırlık kalibrasyonu</u>

Kullanıcıdan kalibrasyonda kullanılacak ağırlık değerini girmesi istenir.

| KALİBRASYON | AĞIRLIĞI |
|-------------|----------|
| [ 6000_ ]   | k g      |

Nümerik tuşları kullanarak istenilen değeri girip 📊 tuşuna basınız.

FR T F

# KALİBRASYON AĞIRLIĞINI YÜKLEYİN KIPIRTISIZ İKEN F1 TUŞUNA BASIN

Kalibrasyon için belirttiğiniz ağırlığı platforma yerleştiriniz. Platformun kıpırtısız olduğundan emin olduktan sonra **"** tuşuna basınız. "LÜTFEN BEKLEYİNİZ…" mesajı görüntülendiği sürece cihaza ve platforma müdahale etmeden bekleyiniz. İşlem yaklaşık 10 saniye sürecektir. İşlem sonucunda "KALİBRASYON KAYDEDİLDİ" mesajı görüntülenecek ve cihaz otomatik olarak ağırlık göstergesine dönecektir.

### 4.3 Cihaz Ayarları

Cihazın kullanımı ile ilgili genel ayarları (tartım hariç) yapmak için "CİHAZ AYARLARI" menüsünü kullanınız.

#### 4.3.1 Haberleşme Çeşitleri

Cihaz iki adet RS-232 seri haberleşme noktasına sahiptir. Her iki bağlantı için ayrı ayrı seçilebilen 3 farklı çalışma modu mevcuttur.

#### <u>Yazıcı modu</u>

Bu modda, ağırlık göstergesindeki pozitif ve kıpırtısız değerler *Q* tuşuna basılması ile fiş formatında dışarı gönderilir. Eğer seri girişli bir yazıcıya bağlantı yapılıp fiş yazdırmak isteniyorsa bu mod seçilmelidir.

Kullanılan fiş formatı, ağırlık bilgisinin yanında fiş başlığı, tarih, saat, kayıt numarası bilgilerini de içerir. Fiş başlığı kullanıcı tarafından tanımlanabilir (ayrıntı için "Fiş başlığı" bölümüne bakınız). Fiş örnekleri için "EKLER" bölümüne bakınız.

Fiş yazdırma komutu cihaz üzerinden tuş ile verilebildiği gibi, bağlantı üzerinden de verilebilir.

| Komut | İşlem      | Yanıt                                              |  |  |
|-------|------------|----------------------------------------------------|--|--|
| Р¬    | Fiş yazdır | Fiş formatında çıktı<br>veya "e¬" (hata durumunda) |  |  |

¬ : CR veya LF CR : Carriage Return (ASCII 13) LF : Line Feed (ASCII 10)

#### <u>Terminal modu</u>

Bu modda cihaza, dışarıdan gönderilecek komutlar ile basit şekilde kumanda etmek mümkündür. Eğer cihaz, bilgisayar veya benzeri bir terminal cihazı ile kontrol edilmek isteniyorsa bu mod seçilmelidir.

| Komut | İşlem              | Yanıt                                                 |
|-------|--------------------|-------------------------------------------------------|
| Ζ¬    | Göstergeyi sıfırla | (yok)                                                 |
| Τ¬    | Dara al            | (yok)                                                 |
| С¬    | Dara iptal         | (yok)                                                 |
| D¬    | Ağırlık sorgula    | Ağırlık bilgisi<br>(Seri çıkış format 1)              |
| d¬    | Ağırlık sorgula    | Ağırlık bilgisi + Tarih/saat<br>(Seri çıkış format 2) |
| Р¬    | Fiş yazdır         | Fiş bilgisi<br>(Tartı kaydı formatında)               |
| V٦    | Bilgi ver          | Model ve seri no bilgisi                              |

¬ : CR veya LF

CR : Carriage Return (ASCII 13)

LF : Line Feed (ASCII 10)

#### <u>Sürekli çıkış modu</u>

Bu modda ekrandaki ağırlık bilgisi, her ekran tazelenmesi ile birlikte seri bağlantıdan dışarı atılır. Ağırlık bilgisi, 'seri çıkış format 1' şeklinde iletilir. Eğer ağırlık bilgisi bir bilgisayar veya harici gösterge tarafından görüntülenmek isteniyorsa bu mod seçilebilir.

NOT: Seri çıkış format 1/2 ve tartı kaydı formatı için "EKLER" bölümüne bakınız.

#### 4.3.2 COM 1 Ayarları

COM 1 ayarlarını düzenlemek için "CİHAZ AYARLARI" menüsü içerisindeki "COM1 AYARLARI" 'na giriniz.

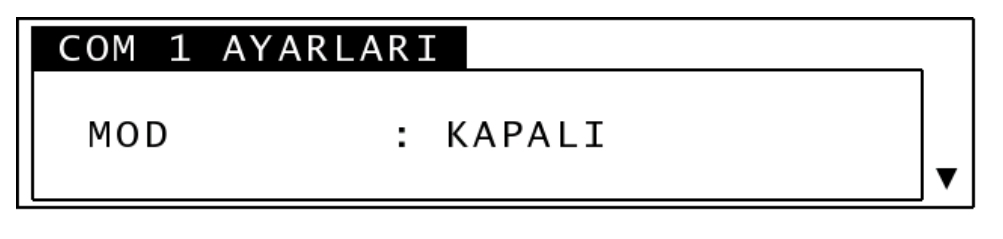

Ayarları görüntülemek için 🕇 ve 🔸 tuşlarını kullanınız. Değiştirmek istediğiniz ayarı ekrana getirerek 🔐 tuşuna basınız. Menüden çıkmak için 🔐 tuşuna basınız.

#### <u>Mod</u>

COM 1 bağlantısının kullanım amacına uygun şekilde seçiniz.

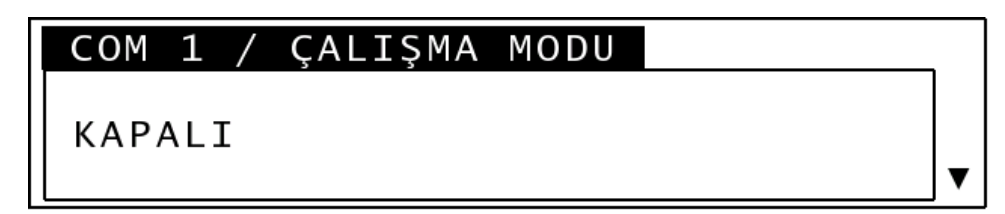

Seçenekler :

- Kapalı
- Yazıcı
- Terminal
- Sürekli çıkış

| +   | ve   | ÷   | tuşları ile  | listede  | dolaşarak    | uygun   | seçeneği  | ekrana   | getiriniz. | GIR  | Tuşu |
|-----|------|-----|--------------|----------|--------------|---------|-----------|----------|------------|------|------|
| ile | seci | mir | nizi onavlav | ınız. Se | cimi iptal ( | edip ae | ri dönmek | c icin 📃 | tusuna b   | asıı | nız. |

#### HIZ (Baud rate)

COM 1 bağlantısında kullanılacak parametrelere uygun şekilde seçiniz.

| COM 1 | 1 | / | HIZ | (BAUD) |   |
|-------|---|---|-----|--------|---|
| 9600  |   |   |     |        |   |
| 9000  |   |   |     |        | ▼ |

Seçenekler :

- 9600
- 19200
- 38400

🕇 ve 🔸 tuşları ile listede dolaşarak uygun seçeneği ekrana getiriniz. 📷 Tuşu

ile seçiminizi onaylayınız. Seçimi iptal edip geri dönmek için 🔀 tuşuna basınız.

### <u>Protokol</u>

COM 1 bağlantısında kullanılacak parametrelere uygun şekilde seçiniz.

ERTE

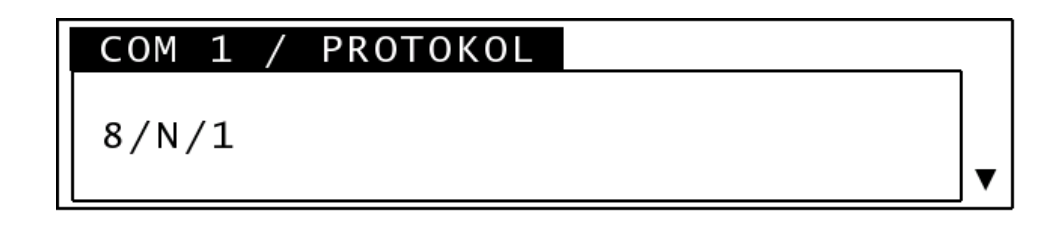

Seçenekler :

- 8/N/1 (8 data bit'i, parite yok, 1 stop bit'i)
- 7/E/1 (7 data bit'i, çift parite, 1 stop bit'i)
- 7/O/1 (7 data bit'i, tek parite, 1 stop bit'i)

#### <u>Akış kontrol</u>

Bu ayar sadece 'Yazıcı modu' aktif ise görüntülenir. COM 1 bağlantısında kullanılacak parametrelere uygun şekilde seçiniz.

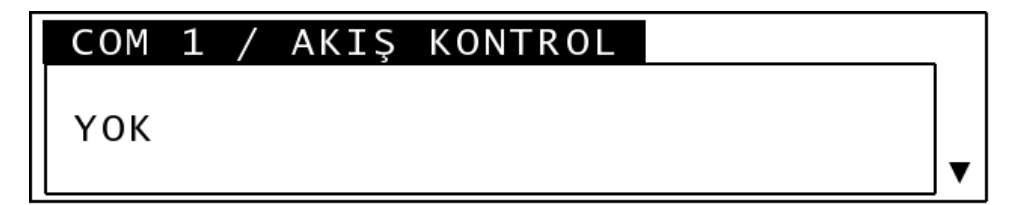

Seçenekler :

- Yok
- Xon / Xoff

↑ ve ↓ tuşları ile listede dolaşarak uygun seçeneği ekrana getiriniz.
 ile seçiminizi onaylayınız. Seçimi iptal edip geri dönmek için mi tuşuna basınız.

#### 4.3.3 COM 2 Ayarları

Ayarlar, COM 1 bölümünde anlatıldığı şekilde yapılır.

#### 4.3.4 Fiş başlığı

Seri bağlantılardan birinin yazıcı modu'na ayarlı olması durumunda yazdırılacak

ERTE

fişlerin başına kullanıcı tanımlı bir başlık eklenebilir. Fiş başlığı alfanümerik karakterlerden oluşur ve en fazla 4 satır olabilir. Satır uzunluğu 24 karakterdir.

| FİŞ BAŞLIĞI |   |
|-------------|---|
| 1."         | " |
| ±.          |   |

Başlık satırlarını görüntülemek için 🔸 ve 🔸 tuşlarını kullanınız. Değiştirmek istediğiniz satırı ekrana getirip 🔐 tuşuna basınız. Başlık satırı düzenleme ekranı görüntülenecektir. Nümerik tuşları kullanarak başlık satırını düzenleyiniz.

| BAŞLIK SATIRI |   |
|---------------|---|
| [ ERTE LTD    | ] |

Satırı istenilen şekilde düzenlediğinizde için için tuşuna basınız. Eğer başlık satırının görüntülenmesini istemiyorsanız, satır içeriğini ← ile tamamen silip i tuşuna basınız. Fiş yazdırma sırasında, boş olan başlık satıdarı yazdırılmayacaktır.

#### 4.3.5 Tarih

| CİHAZ AY | ARLARI       |          |
|----------|--------------|----------|
| TARİH    | : 20/11/2006 | <b>A</b> |
|          | , ,          | ▼        |

Cihazın tarih ayarını değiştirmek için 🚮 tuşuna basınız.

| TARİH          |  |
|----------------|--|
| [ 20/11/2006_] |  |

Nümerik tuşları kullanarak yeni tarih bilgisini giriniz. Gün, ay ve yıl değerlerini ayırmak için \star tuşunu kullanınız. Yeni tarih değerini onaylamak için 📷 tuşuna,

işlemi iptal etmek için **başınız** tuşuna başınız.

#### 4.3.6 Saat

| CİHAZ | AYARLARI |    |
|-------|----------|----|
| SAAT  | : 16:    | 05 |
|       |          |    |

Cihazın saat ayarını değiştirmek için 🔐 tuşuna basınız.

| SAAT      |  |
|-----------|--|
| [ 16:05_] |  |

Nümerik tuşları kullanarak yeni saat bilgisini giriniz. Saat ve dakika değerlerini ayırmak için \star tuşunu kullanınız. Yeni tarih değerini onaylamak için 🚮 tuşuna, işlemi iptal etmek için 🙀 tuşuna basınız.

#### 4.3.7 Aydınlatma kapama süresi

LCD ekran aydınlatması, güç tasarrufu amacıyla, otomatik olarak kapanabilir. Kapanma öncesinde beklenecek süre, dakika cinsinden ayarlanır. 0-60 dakika arasında bekleme süresi verilebilir. Bekleme süresi 0 olarak girilirse otomatik kapama yapılmaz. LCD aydınlatması kapalı durumdayken cihaz üzerindeki herhangi bir tuşa basılması ile aydınlatma açılır.

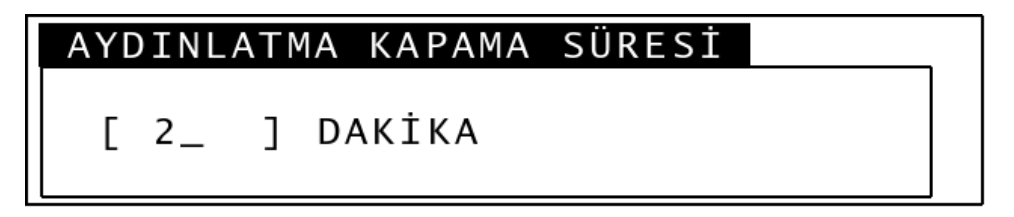

Nümerik tuşları kullanarak bekleme süresini giriniz. Girilen değeri onaylamak için

📊 tuşuna, işlemi iptal etmek için 📊 tuşuna basınız.

#### 4.3.8 Dil

Dil seçimi, kullanıcı arabiriminde kullanılan tüm mesajların hangi dilde gösterileceğini belirler. Bu ayar değiştirildiği anda aktif olmaktadır.

| CİHAZ | AYARLARI |  |
|-------|----------|--|
| DİL   | : TÜRKÇE |  |

Cihazın dil ayarını değiştirmek için 🚮 tuşuna basınız.

Seçenekler :

- Türkçe / Turkish
- İngilizce / English

| DİL / LANGUAGE   |   |
|------------------|---|
| TÜRKÇE / TURKISH |   |
|                  | ▼ |

↑ ve ↓ tuşları ile listede dolaşarak uygun seçeneği ekrana getiriniz.
 ile seçiminizi onaylayınız. Seçimi iptal edip geri dönmek için tuşuna basınız.

#### 4.3.9 LCD Kontrast ayarı

Cihazın kullanım şartlarına bağlı olarak ekranın daha net görülebilmesi için, kontrast ayarı yapılması gerekebilir. Cihazın LCD kontrast ayarını, ekranda ağırlık göstergesi varken, 🕇 ve 🔸 tuşlarına basarak yapabilirsiniz.

# **5 CİHAZIN KULLANIMI**

Bu bölümde, ayarları ve kalibrasyonu yapılmış bir cihazın günlük kullanımı ile ilgili bilgi verilmektedir.

Cihaza güç verilmesi ile birlikte, ekran testi gerçekleşir ve açılış ekranı görüntüye gelir. Bu ekran görüntüde olduğu süre içerisinde cihaz, donanım fonksiyonlarının ve kayıtlı parametrelerin doğruluğunu test eder.

Açılış ekranının sol alt köşesinde yazılım versiyonu görüntülenir. Cihazın kalibrasyon anahtarı "KİLİTLİ" konumda ise, ekranın sağ alt köşesinde anahtar sembolü görüntülenir.

# 5.1 Standart Tartı İşlemleri

Cihaz, güç verilmesinin ardından açılış testlerini gerçekleştirir ve ağırlık göstergesi ekrana gelir.

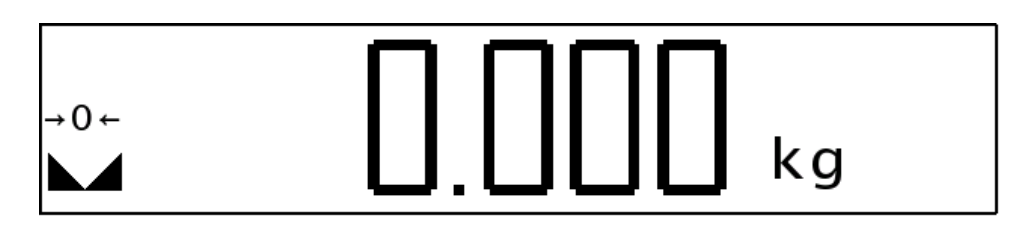

#### 5.1.1 Tartım yapıp fiş alma

Platform boş fakat gösterge sıfırdan farklı ise Met tuşu ile göstergeyi sıfırlayınız. Sıfırlama işlemi ancak, brüt ağırlık sıfırlama sınırları içerisinde (Ölü ağırlık ± %2 maksimum kapasite) ve durgunluk işareti aktif ise yapılabilir. Tartmak istediğiniz nesneyi platforma yerleştirip durgunluk işaretinin yanmasını bekleyiniz ve ağırlık değerini okuyunuz.

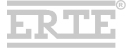

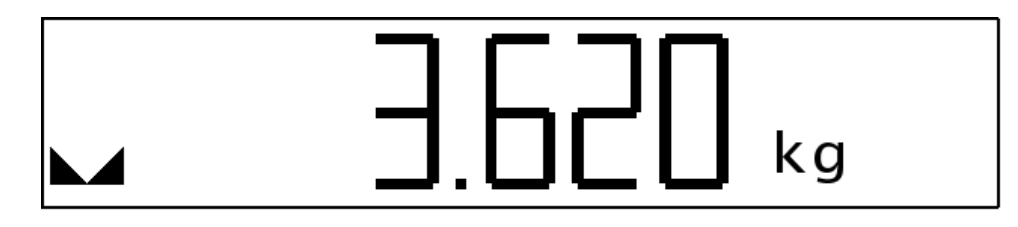

Ağırlık değerini kaydetmek ve yazıcıya göndermek için Q tuşunu kullanınız.

#### 5.1.2 Daralı tartım yapma

Bir kap içerisinde tartı yapmak için, kabı platforma yerleştirip ♣ tuşuna basınız. Dara alma işleminin gerçekleştirilebilmesi için göstergede pozitif bir ağırlık değeri olmalı ve durgunluk işareti aktif olmalıdır. Dara alma işlemi ile birlikte gösterge sıfırlanacak ve daralı tartım yapıldığını belirten "NET" göstergesi ekranda belirecektir. Tartmak istediğiniz nesneyi kabın içerisine yerleştirip ağırlık değerini okuyunuz.

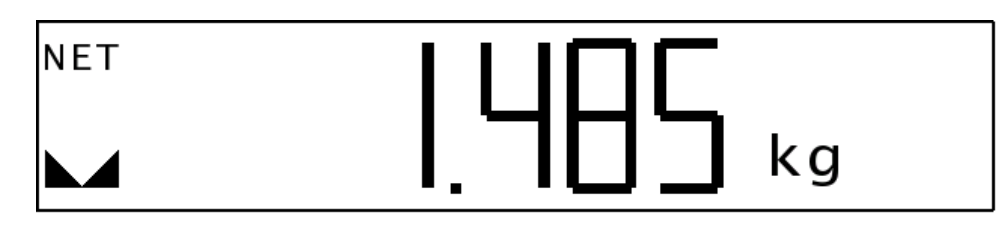

Tartım sonucunu kaydetmek ve yazıcıya göndermek için ♀ tuşunu kullanınız. Dara işlemini iptal etmek için ♣ tuşuna basınız veya platformu boşaltıp ♥ tuşuna basınız. Bir dara alma işleminin ardından tekrar ♣ tuşuna basılması durumunda, önceki dara işlemi otomatik olarak iptal edilip tekrar dara alınır.

# 5.2 Ön Ayarlı Dara

Önceden bilinen bir dara değerini, cihaza dara olarak girmek için 🚺 tuşuna basınız.

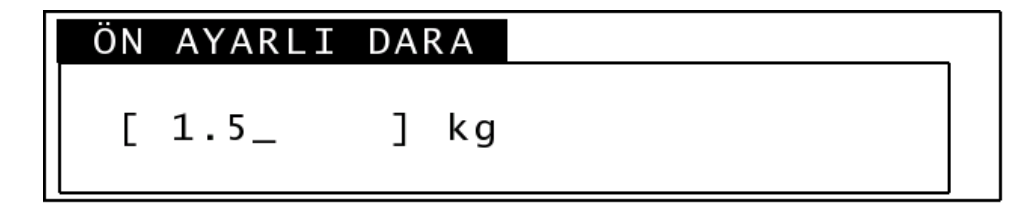

Nümerik tuşları kullanarak dara değerini giriniz. Ondalık nokta işaretini girmek

ERTE

için **\*** tuşunu kullanınız. **T**uşu ile onayladığınız zaman girdiğiniz değer dara olarak kabul edilir ve net gösterime geçilir. Herhangi bir anda ön ayarlı dara değerini görüntülemek için tekrar **i** tuşuna basınız. Ağırlık göstergesine dönmek için **m** tuşuna basabilir veya yeni bir değer girebilirsiniz. Ön ayarlı dara işlemini iptal etmek için **\*** tuşuna basınız.

Önceden 🚸 tuşu ile dara alınmış olduğu durumda da ön ayarlı dara değeri girmek mümkündür. Ancak, ön ayarlı dara mevcut iken 🚸 tuşu aktif değildir.

NOT: Kullanıcının girdiği dara değeri, tartı taksimatının tam katı değilse otomatik olarak yuvarlama yapılır.

#### 5.3 Dara Hafızası

Sık kullanılan ön ayarlı dara değerlerini saklamak üzere cihazın bir dara hafızası mevcuttur. Dara hafızasına tartım yoluyla veya doğrudan el ile değer yazarak giriş yapılabilir. Bu dara değerleri daha sonra ön ayarlı dara değerleri olarak kullanılabilirler.

#### 5.3.1 Hafızaya dara değeri girme

Dara hafızasına giriş yapmak için **F** tuşuna basınız. Ön ayarlı dara değerini soran ekran görüntüye gelecektir.

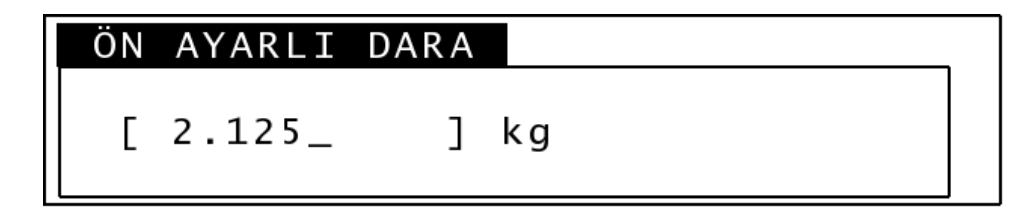

NOT: Eğer tuşa basıldığı sırada göstergede geçerli bir pozitif değer var ve durgunluk işareti yanıyor ise, o değer otomatik olarak ekrana gelecektir. Bu şekilde, tartılmakta olan bir ağırlığı, tekrar tuşlamaya gerek olmadan hafızaya almak mümkündür.

Dara değerini girip **s**ıtuşuna basınız. Kaydetmek istediğiniz hafiza numarasını soran ekran görüntüye gelecektir.

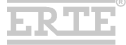

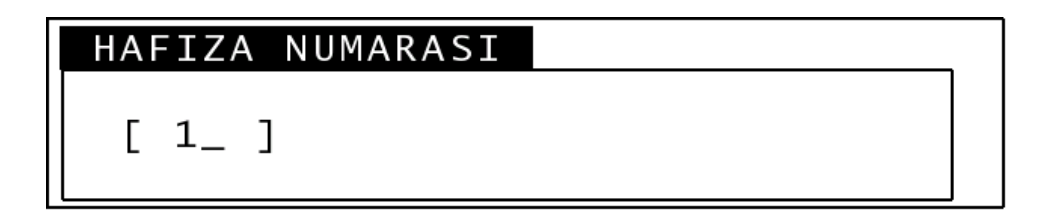

Hafıza numarasını girip **v** tuşuna basınız. Hafıza numarası ve kaydedilen dara değeri kısa bir süre ekranda görüntülenecek ve ağırlık göstergesine geri dönülecektir.

HAFIZA NUMARASI : 1 DARA DEĞERİ : 2.125 kg

#### 5.3.2 Hafızadan dara değeri çağırma

Dara hafızasında kayıtlı bir değeri çağırmak için 💂 tuşuna basınız. Hafıza numarasını soran ekran görüntüye gelecektir.

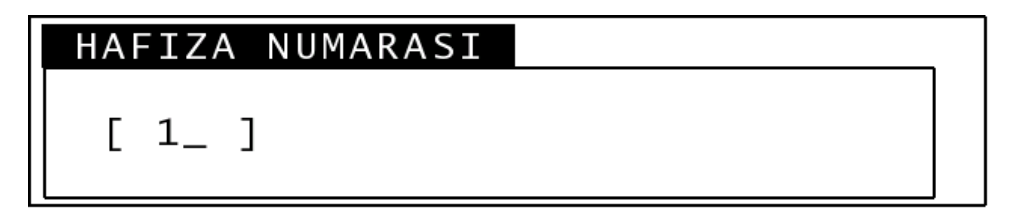

Hafıza numarasını girip **sin** tuşuna basınız. Eğer girilen numaralı hafızada geçerli bir dara değeri var ise, bu değer ön ayarlı dara olarak kabul edilecektir. Hafıza numarası ve çağrılan dara değeri kısa bir süre ekranda görüntülenecek ve ağırlık göstergesine geri dönülecektir.

# 5.4 Diğer Fonksiyonlar

#### 5.4.1 Ağrılık değerini yüksek çözünürlükte görüntüleme

Göstergedeki ağırlık değerini, geçici olarak, 10 kat çözünürlükte görüntülemek mümkündür. Bunun için mu tuşuna basınız.

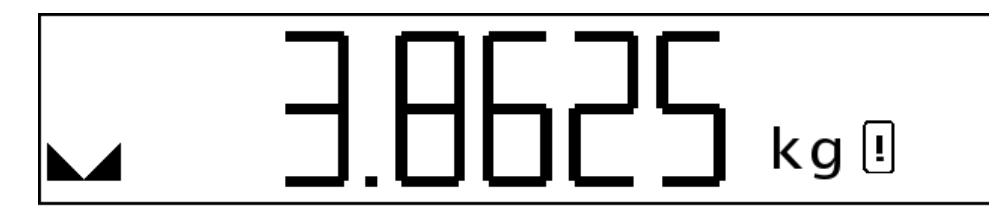

Ağırlık değeri, tuş basılı olduğu süre boyunca veya basılıp bırakıldıktan sonraki 5 saniye boyunca yüksek çözünürlükte ekrana gelecektir. Bu süre boyunca ağırlık kaydetmek ve yazdırmak mümkün olmayacaktır. Göstergedeki değerin onaylanmış bir tartım değeri olarak kabul edilemeyeceğini simgeleyen bir işaret, bu süre boyunca ekranın sağ tarafında görüntülenecektir. 5 saniye sonunda otomatik olarak veya süre dolmadan <sup>TENT</sup> tuşuna tekrar basarak normal çözünürlüğe geri dönülür.

NOT: Kalibrasyon anahtarı "AÇIK" konumda ise 5 saniye kısıtlaması mevcut değildir. Tuşa ikinci defa basıncaya kadar yüksek çözünürlükte gösterim yapılır.

#### 5.4.2 Kaydedilmiş tartım sonuçlarını ön ayarlı dara olarak kullanma

Yazdırma komutu ile cihazın hafızasına kaydedilmiş tartım sonuçlarını, ön ayarlı dara değerleri olarak çağırmak mümkündür.

| #75                    | DARA<br>BRÜT | : | 2.345 kg<br>5.060 kg | ] |
|------------------------|--------------|---|----------------------|---|
| 18/11/2006<br>12:08:53 | NET          | : | 2.715 kg             | J |

(Tartı kayıtları arasında yukarıdaki gibi bir kayıt olduğunu varsayın.)

tuşuna basın. Dara değeri olarak kullanılacak tartı kaydının numarasını soran ekran görüntüye gelecektir.

Kayıt numarasını girip **F** tuşuna basınız. Numarası belirtilen kayıt mevcut ise, kayıta ait net ağırlık, ön ayarlı dara olarak kabul edilecektir. Kayıt numarası ve

çağrılan dara değeri kısa bir süre ekranda görüntülenecek ve ağırlık göstergesine geri dönülecektir.

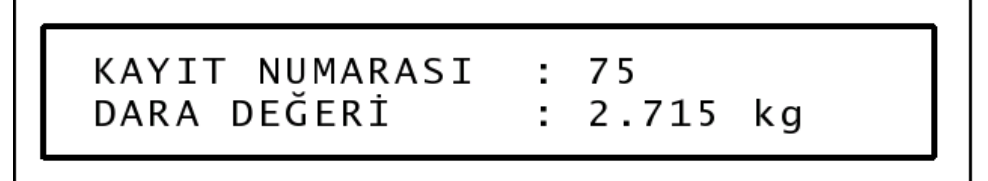

#### 5.4.3 Tartı aralığı seçimi

Eğer tartı aleti, iki aralıklı tartı aleti olarak ayarlanmış ise; ağırlık göstergesinde aktif aralığı belirtmek üzere "R1" veya "R2" işareti görüntülenir. Aktif aralık, göstergedeki ağırlığın artması ile otomatik olarak küçük aralıktan (R1) büyük aralığa (R2) geçer. Büyük aralıktan (R2) küçük aralığa (R1) geri dönülmesi ise platform boş iken +0+ tuşuna basılarak yapılır.

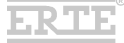

# **6 TARTI KAYITLARI**

tuşuna basarak veya seri bağlantı üzerinden komut göndererek cihazın fiş yazdırma fonksiyonu işletildiği zaman, ağırlık bilgisi tarih ve saat bilgisi ile birlikte cihazın tartı hafızasına kalıcı olarak kaydedilir. Kaydetme işleminin ardından fiş yazdırma (yazıcı modu) veya kayıt bilgisinin dışarı aktarımı (terminal modu) işlemleri gerçekleştirilir. Menü içerisinde, tartı kayıtları için bir alt menü mevcuttur. Buradan, kaydedilmiş tartı bilgilerini görüntülemek, dışarı aktarmak veya silmek mümkündür.

# 6.1 Hafıza Raporu

Tartı kayıtları hafızasının kullanım durumunu görüntülemek için, "TARTI KAYITLARI" alt menüsü içerisindeki "HAFIZA RAPORU" seçeneğine giriniz. Özet bir bilgi ekrana gelecektir.

| HAFIZA KULLANIM   | RAPORU   |
|-------------------|----------|
| HAFIZA KAPASİTESİ | : 125000 |
| KAYIT ADEDİ       | : 148    |
| BOŞ HAFIZA ADEDİ  | : 124852 |

Menü'ye geri dönmek için **ma** tuşuna basınız.

# 6.2 Kayıtların Ekranda Görüntülenmesi

"TARTI KAYITLARI" alt menüsü içerisindeki "KAYIT GÖRÜNTÜLE" seçeneğine giriniz. Görüntülemek istediğiniz tartı kaydının numarasını soran bir ekran gelecektir. Burada otomatik olarak son tartı kaydına ait numara girilmiş olacaktır.

| KAYIT NUMARASI |  |
|----------------|--|
| [ 148_ ]       |  |

Görüntülemek istediğiniz kayıt farklı ise, rakamı değiştiriniz. 🚮 Tuşuna basarak

ERTE

<sup>\*</sup>Resimdeki rakamlar örnektir, gerçek hafıza kapasitesi modele göre değişebilir.

onayladığınız zaman, tartı kaydına ait detaylar ekrana gelir.

| #148       | DARA  | :   | 1460 | k g |
|------------|-------|-----|------|-----|
|            | E.DAR | A : | 300  | k g |
| 20/11/2006 | BRÜT  | :   | 2040 | k g |
| 15:46:03   | NET   | :   | 280  | k g |

Kayıt ekranının sol tarafında kayıt numarası, tartının yapıldığı tarih ve saat bilgisi, ekranın sağ tarafında ise ağırlık bilgisi yer alır. Bu ekran görüntülenmekte iken + ve + tuşlarına basarak diğer kayıtlara kolayca ulaşmak mümkündür.

# 6.3 Kayıtların Dışarı Aktarımı

Cihazın hafızasında bulunan tartı kayıtlarını, seri bağlantı üzerinden dışarı aktarmak (örneğin bilgisayara) mümkündür. Aktarma işlemi COM 1 seri bağlantısı üzerinden yapılmaktadır. Aktarma formatı olarak 'tek satır tartı kaydı formatı' kullanılmaktadır. (Ayrıntı için "EKLER" bölümüne bakınız.) Öncelikle, COM 1 ayarlarındaki parametrelerin alıcı taraf ile uyumlu olduğunu kontrol ediniz.

"TARTI KAYITLARI" alt menüsü içerisindeki "KAYIT YAZDIR" seçeneğine giriniz. Aktarmak istediğiniz kayıtlar için başlangıç ve bitiş numaralarını soran ekranlar gelecektir.

| BAŞLANGIÇ KAYIT NUMARASI |  |
|--------------------------|--|
| [1_ ]                    |  |
|                          |  |
| BİTİŞ KAYIT NUMARASI     |  |
| [ 148_ ]                 |  |

Kayıt numaralarını uygun şekilde girdikten sonra, aktarma işlemini başlatmak için onay bekleyen bir mesaj ekrana gelecektir.

F.R T F

# HAZIR OLUNCA GİR TUŞUNA BASINIZ

Kablo bağlantısını ve alıcı tarafın hazır olduğunu kontrol edip, işlemi başlatmak için 🔐 tuşuna basınız. Aktarma tamamlandığında, ekrana bilgi mesajı gelecektir.

AKTARMA TAMAMLANDI..

Herhangi bir tuşa basarak menü'ye geri dönebilirsiniz.

### 6.4 Kayıtların Silinmesi

Hafıza dolduğu veya kayıtların saklanmasına gerek duyulmadığı zaman tartı kayıtlarını silmek mümkündür. Kayıt silme işlemi için iki seçenek mevcuttur.

**UYARI:** Burada anlatılan işlemler, tartı hafızasındaki kayıtların bir kısmını veya tümünü siler. Silinen kayıtlara tekrar ulaşmak mümkün olmayacaktır. İleride gerekli olabileceği düşünülen kayıtların bir bilgisayara aktarılıp yedeklendiğinden emin olunuz.

#### 6.4.1 Hafızada yer aç

Bu seçenek, hafızadaki kayıtların tarihsel olarak eski olan bir bölümünü silmek yoluyla yeni kayıtlara yer açmak için kullanılır. Böylece, son yapılan tartı kayıtları kaybedilmeden hafızanın tekrar tekrar kullanılması mümkündür.

Hafızanın dolu olduğu mesajı ile karşılaştıysanız veya dolmaya az kaldığını biliyorsanız "TARTI KAYITLARI" alt menüsü içerisindeki "HAFIZADA YER AÇ" seçeneğine giriniz. Silme işlemi için onay isteyen bir mesaj ekrana gelecektir.

> ESKİ TARTI KAYITLARI SİLİNECEK !! ONAYLIYORSANIZ SIRAYLA F1-F2-F3-F4 TUŞLARINA BASIN İPTAL İÇİN BAŞKA BİR TUŞA BASIN

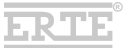

Silme işlemini onaylamak için , , , , , , , , , tuşlarına sırayla basınız. İşlem

başladıktan sonra beklemenizi belirten bir mesaj ekrana gelecektir.

# LÜTFEN BEKLEYİNİZ...

**UYARI:** Silme işlemi 30 saniye kadar sürebilir. Lütfen bu süre boyunca cihazı kapatmadan bekleyiniz.

Silme işlemi tamamlandığında, bunu belirten bir mesaj ekrana gelecektir. Herhangi bir tuşa basarak menüye geri dönebilirsiniz.

### 6.4.2 Tüm kayıtları sil

Hafızadaki tüm tartı kayıtlarını silmek istiyorsanız "TARTI KAYITLARI" alt menüsü içerisindeki "TÜM KAYITLARI SİL" seçeneğine giriniz. Silme işlemi için onay isteyen bir mesaj ekrana gelecektir.

TÜM TARTI KAYITLARI SİLİNECEK !!! ONAYLIYORSANIZ SIRAYLA F1-F2-F3-F4 TUŞLARINA BASIN İPTAL İÇİN BAŞKA BİR TUŞA BASIN

Silme işlemini onaylamak için **F**, **F**, **F**, **F**, **t**uşlarına sırayla basınız. İşlem başladıktan sonra beklemenizi belirten bir mesaj ekrana gelecektir.

**UYARI:** Silme işlemi 30 saniye kadar sürebilir. Lütfen bu süre boyunca cihazı kapatmadan bekleyiniz.

Silme işlemi tamamlandığında, bunu belirten bir mesaj ekrana gelecektir. Herhangi bir tuşa basarak menüye geri dönebilirsiniz.

# 7 EKLER

### 7.1 Seri Çıkış Formatları

#### 7.1.1 Seri çıkış format 1

Toplam 18 karakterden oluşur.

| N      S      Z      P      _      W      W      W      W      W      W      W       U      U      CR      LF |  |  |
|----------------------------------------------------------------------------------------------------|--|--|
| N : Göstergede NET işareti yanıyorsa 'N', yanmıyorsa ' ' (boşluk)                                             |  |  |
| S : Göstergede 🚺 işareti yanıyorsa 'S', yanmıyorsa ' ' (boşluk)                                               |  |  |
| Z : Göstergede →0← işareti yanıyorsa 'Z', yanmıyorsa ' ' (boşluk)                                             |  |  |
| P : Göstergede kayıt edilebilecek bir değer varsa 'P', yoksa ' ' (boşluk)                                     |  |  |
| _ : boşluk                                                                                                    |  |  |
| WWWWWWWW : göstergedeki ağırlık değeri (sağa yaslanmış şekilde)                                               |  |  |
| veya                                                                                                    |  |  |
| 'HHHHHHHH' / 'LLLLLLL' (yukarı / aşağı aşma varsa)                                                            |  |  |
| UU : Birim ('g ' veya 'kg' veya 't ')                                                                         |  |  |
| CR : Carriage Return (ASCII 13)                                                                               |  |  |
| LF : Line Feed (ASCII 10)                                                                                     |  |  |

Örnek:

| _ S _ P | 5.00 | ) 0 _ k g CR LF |
|---------|------|-----------------|
|---------|------|-----------------|

NOT: Ekrandaki ağırlık değeri yüksek çözünürlükte gösterilmekte ise, baştan 4. karakter daima 'T' olarak gönderilir.

ERTE

#### 7.1.2 Seri çıkış format 2

Seri çıkış format 1'e ek olarak tarih/saat bilgisi içerir. Toplam 35 karakterdir.

| Tarih | Sa | aat | Ağırlık |
|-------|----|-----|---------|
|-------|----|-----|---------|

Tarih : GG/AA/YYYY formatında (10 karakter)

Saat : SS:DD formatinda (5 karakter)

Ağırlık : Seri çıkış format 1 (18 karakter)

\_: boşluk

Örnek:

25/11/2006 16:05 S P 5.000 kg

# 7.1.3 Tartı kaydı formatı

Toplam 67 karakterden oluşur.

| Tarih           | _                                               | Saat            | _         | Ky.No   | _    | Net    | _    | Br    | _   | Dara    | _   | Br   | _  | Ö.A.Dara    |     | Br  |     | CS    | CR   | LF  |
|-----------------|-------------------------------------------------|-----------------|-----------|---------|------|--------|------|-------|-----|---------|-----|------|----|-------------|-----|-----|-----|-------|------|-----|
| _ : bo          | şlu                                             | k               |           |         |      |        |      |       |     |         |     |      |    |             |     |     |     |       |      |     |
| Tarih :         | G                                               | G/AA/           | YYY       | YY for  | ma   | atında | a (  | 10    | ka  | iraktei | r)  |      |    |             |     |     |     |       |      |     |
| Saat :          | S                                               | S:DD:           | SS        | 5 forma | atır | nda (  | 8 I  | kara  | ikt | er)     |     |      |    |             |     |     |     |       |      |     |
| Ky. No          | ):                                              | (Kayıt          | : N       | o) Sağ  | a    | daya   | lı r | aka   | m   | (6 ka   | ral | kter | -) |             |     |     |     |       |      |     |
| Net : /         | Net : Ağırlık değeri, sağa dayalı (8 karakter)  |                 |           |         |      |        |      |       |     |         |     |      |    |             |     |     |     |       |      |     |
| Dara :          | Dara : Ağırlık değeri, sağa dayalı (8 karakter) |                 |           |         |      |        |      |       |     |         |     |      |    |             |     |     |     |       |      |     |
| Ö.A.D           | ara                                             | ı : (Ör         | n A       | yarlı D | )ar  | a) Ağ  | ğırl | lık c | leģ | ğeri, s | ağ  | a d  | ay | alı (8 kara | kte | er) |     |       |      |     |
| Br : B          | Br : Birim (2 karakter)                         |                 |           |         |      |        |      |       |     |         |     |      |    |             |     |     |     |       |      |     |
| CS : (<br>değer | Che<br>leri                                     | ecksur<br>topla | m,<br>imi | 2 kar   | akt  | er (   | he   | x g   | ös  | terim)  | ) ( | CS   | =  | 0 - [ilk 6  | 3   | kar | akt | terir | ו AS | CII |
| CR : 0          | CR : Carriage Return (ASCII 13)                 |                 |           |         |      |        |      |       |     |         |     |      |    |             |     |     |     |       |      |     |
| LF:Li           | ne                                              | Feed            | (A        | SCII 1  | 0)   |        |      |       |     |         |     |      |    |             |     |     |     |       |      |     |

| ä |    |    |    |
|---|----|----|----|
| O | rn | eł | <: |

|           | #148<br>20/11/20<br>15:46:03 | 06  | DARA<br>E.DARA<br>BRÜT<br>NET | :  | 1460<br>300<br>2040<br>280 | kg<br>kg<br>kg<br>kg |      |    |
|-----------|------------------------------|-----|-------------------------------|----|----------------------------|----------------------|------|----|
| 20/11/200 | 06 15:46:03                  | 148 | 280                           | kg | 1460 kg                    | 300                  | ) kg | 24 |

# 7.2 Fiş Örnekleri

Darasız tartım fiş örneği:

| ERTE LTD. ŞTİ.<br>BALÇOVA / İZMİR |                 |
|-----------------------------------|-----------------|
| 25/11/2006<br>KAYIT NO:           | 14:32:25<br>186 |
| AĞIRLIK:                          | 14260 kg        |

Daralı tartım fiş örnekleri:

| ERTE LTD. ŞTİ.<br>BALÇOVA / İZMİR |          |
|-----------------------------------|----------|
| 25/11/2006                        | 14:36:43 |
| KAYIT NO:                         | 187      |
| DARA:                             | 4240 kg  |
| BRÜT:                             | 15020 kg |
| NET :                             | 10780 kg |

| ERTE LTD. ŞTİ.<br>BALÇOVA / İZMİR |          |
|-----------------------------------|----------|
| 25/11/2006                        | 14:39:17 |
| KAYIT NO:                         | 188      |
| ELLE DARA:                        | 2000 kg  |
| BRÜT:                             | 6300 kg  |
| NET :                             | 4300 kg  |

| ERTE LTD. ŞTİ.<br>BALÇOVA / İZMİR |          |
|-----------------------------------|----------|
| 25/11/2006                        | 14:41:09 |
| KAYIT NO:                         | 189      |
| DARA:                             | 3880 kg  |
| ELLE DARA:                        | 3500 kg  |
| BRÜT:                             | 15240 kg |
| NET :                             | 7860 kg  |

ERTE

# 7.3 Hata Mesajları

| Hata<br>Kodu | Hata Mesajı                                           | Sebep / Çözüm                                                                                                    |
|--------------|-------------------------------------------------------|----------------------------------------------------------------------------------------------------|
| 1,2,3,4      | ADC HATASI                                            | Muhtemel donanım arızası.<br>Servis çağırınız.                                                                                                    |
| 6            | SİNYAL HATASI                                         | Load cell bağlantısı yok veya yanlış. Bağlantıyı ve<br>load cell'i kontrol ediniz.                                                                                                   |
| 7            | LOAD CELL SİNYALİ<br>ÇOK DÜŞÜK                        | Load cell sinyali ölçme sınırının altında. Load cell<br>sinyali hiç gelmiyor veya ters olabilir. Bağlantıyı<br>ve load cell'i kontrol ediniz.                                        |
| 8            | LOAD CELL SİNYALİ<br>ÇOK YÜKSEK                       | Load cell sinyali ölçme sınırının üstünde.<br>Uyumsuz load cell kullanılmış, aşırı yükleme<br>yapılmış veya load cell arızası olabilir. Bağlantıyı<br>ve load cell'i kontrol ediniz. |
| 10           | TARTI<br>PARAMETRELERİ<br>OKUNAMADI                   | Tartı parametrelerinin girildiğinden emin olunuz.<br>Hata tekrarlarsa servis çağırınız.                                                                                              |
| 11           | TARTI<br>KALİBRASYONU<br>OKUNAMADI                    | Tartı kalibrasyonunun yapıldığından emin olunuz.<br>Hata tekrarlarsa servis çağırınız.                                                                                               |
| 12           | LOADCELL SİNYALİ<br>YETERSİZ                          | (Kalibrasyon sırasında görülür)<br>Taksimat, load cell kapasitesine göre çok düşük.<br>Tartı parametrelerini kontrol edip tekrar<br>deneyiniz.                                       |
| 13           | AÇILIŞTA SIFIRLAMA<br>YAPILAMADI<br>AĞIRLIK HAREKETLİ | (Açılışta sıfırlama aktif ise görülür)<br>Durgunluk sağlanamadığı için sıfırlama<br>yapılamıyor. Platformu kontrol ediniz.                                                           |
| 14           | AÇILIŞTA SIFIRLAMA<br>YAPILAMADI<br>AĞIRLIK YÜKSEK    | (Açılışta sıfırlama aktif ise görülür)<br>Ağırlık yüksek olduğu için sıfırlama yapılamıyor.<br>Platformu boşaltınız.                                                                 |
| 15           | AÇILIŞTA SIFIRLAMA<br>YAPILAMADI<br>AĞIRLIK DÜŞÜK     | (Açılışta sıfırlama aktif ise görülür)<br>Ağırlık düşük olduğu için sıfırlama yapılamıyor.<br>Platformu kontrol ediniz.                                                              |
| 16           | DARA DEĞERİ<br>YÜKSEK                                 | Girilmeye çalışılan dara (elle dara) değeri izin<br>verilenden yüksek. Daha düşük bir değer<br>deneyiniz.                                                                            |
| 20           | TUŞ HATASI                                            | Açılış sırasında tuşa basılı olduğu tespit edildi.<br>Tuş takımında arıza olabilir.                                                                                                  |
| 21           | TARİH/SAAT HATASI                                     | Cihaz tarih/saat bilgisini okuyamadı. Servis<br>çağırınız.                                                                                                    |

| Hata<br>Kodu            | Hata Mesajı                 | Muhtemel Çözüm                                                                                                    |
|-------------------------|-----------------------------|----------------------------------------------------------------------------------------------------|
| 30,31<br>32,33<br>34,35 | BELLEK HATASI               | Bellek okuma/yazma işleminde hata oluştu.<br>Muhtemel donanım arızası. Servis çağırınız.                                    |
| 36                      | KAYIT BULUNAMADI            | Erişilmeye çalışılan kayıt bulunamadı. Yapılan<br>işlemi kontrol edip tekrar deneyiniz.                                     |
| 37                      | BELLEK DOLU                 | Tartı kayıt belleği dolu. Kayıt silme işlemlerinden biri ile bellekte yer açıp tekrar deneyiniz.                            |
| 40                      | COM 1 HATASI                | (Akış kontrol kullanılıyorsa görülebilir) İletişim<br>zaman aşımına uğradı, bağlantıyı kontrol edip<br>tekrar deneyiniz.    |
| 41                      | COM 2 HATASI                | (Akış kontrol kullanılıyorsa görülebilir) İletişim<br>zaman aşımına uğradı, bağlantıyı kontrol edip<br>tekrar deneyiniz.    |
| 60                      | ÇEKER SİNYALİ ÇOK<br>YÜKSEK | (Kalibrasyon sırasında görülür)<br>Kalibrasyon kabul edilir ancak çekere yakın<br>ağırlıklarda doğru ölçme yapılamayabilir. |

Hata mesajı ekran örneği:

| ΗΑΤΑ |       |            | 36 |
|------|-------|------------|----|
|      | KAYIT | BULUNAMADI |    |

Hata mesaji ekranlarını kapatmak için 🛃 tuşuna basınız.

NOT: Bazı hata mesajları (örnek: "SİNYAL HATASI"), hatanın sebebi ortadan kalkıncaya kadar ekranda kalır, iptal edilemez.

# 7.4 Teknik Özellikler

| Besleme              | 9-27V DC, maksimum 10VA                                                                                                    |                                                                                                    |  |
|----------------------|----------------------------------------------------------------------------------------------------|----------------------------------------------------------------------------------------------------|--|
| Gövde                | Paslanmaz çelik AISI 304 (DIN 1<br>Panel ve kolon tipi montaj için al                                                                                                    | .4301) masa üstü tipi kutu<br>ksesuarlar                                                                                                    |  |
| Ekran                | Grafik LCD, 202x32 nokta, 123m<br>(LED)                                                                                                    | ım x 23mm görünür alan, dijital kontrast ayarı, arkadan aydınlatma                                                                                                 |  |
|                      | Ağırlık göstergesi:                                                                                                    | Büyük font, 7 hane ağırlık, ±, net, gerçek sıfır, durgunluk<br>işaretleri, birim (g,kg,t), tartı kademesi, yüksek çözünürlük işareti                               |  |
| Tuş takımı           | Menü ve diğer ekranlar:<br>27 tuş mambren<br>İndikatör tuşları (Sıfırlama, dara<br>Nümerik / Alfanümerik bilgi giriş<br>Menü ve fonksiyon tuşları                                                                                 | 5x7 Alfanümerik font ile 4 satır x 33 karakter<br>alma, dara iptal, elle dara girişi, hafızaya alma/yazdırma)<br>ve düzenleme tuşları                              |  |
| Yük hücresi          | 4 veya 6 telli                                                                                                    |                                                                                                    |  |
|                      | Besleme gerilimi:<br>Empedans:<br>Kablo uzunluğu:                                                                                                    | 6V (±3V) DC<br>43 1100 Ω (Ör. 8 x 350 Ω)<br>Maksimum 350m (≥0.75mm², 6 telli kablo ile)                                                                            |  |
| Tartı/Ölçme          | Sınıf III 6000e single range / mu                                                                                                    | ılti range / multi interval                                                                                                    |  |
|                      | Sinyal duyarlılığı:<br>Giriş sinyal aralığı:<br>Ölçme yöntemi:<br>İç çözünürlük:<br>Doğrusallık:                                                                                                    | ≥0.5µV/e (onaylı)<br>0 12,3 mV<br>24-bit delta-sigma A/D, saniyede 100 işlenmiş değer (onaylı)<br>6,700,000 adım<br><0.007%                                        |  |
| Arabirim             | 2 adet çok fonksiyonlu arabirim<br>RS-232 (standart) (PC, yazıcı, terminal, vs.)<br>Harici gösterge (opsiyonel), RS-485 (opsiyonel) (Modbus, Profibus, vs.)<br>PC klavye (opsiyonel), Ethernet (opsiyonel), Bluetooth (opsiyonel) |                                                                                                    |  |
| Çevresel<br>koşullar | Çalışma sıcaklığı:<br>Saklama sıcaklığı:<br>Elektromanyetik uyumluluk:                                                                                                    | -10°C +40°C<br>-30°C +80°C                                                                                                    |  |
|                      |                                                                                                    | IEC 61000-4-2 (Electrostatic discharge)<br>IEC 61000-4-3 (Radiated radio frequency field)<br>IEC 61000-4-4 (Electrical fast transient burst)<br>EN 55011 (Emisyon) |  |

# 7.5 Boyutlar

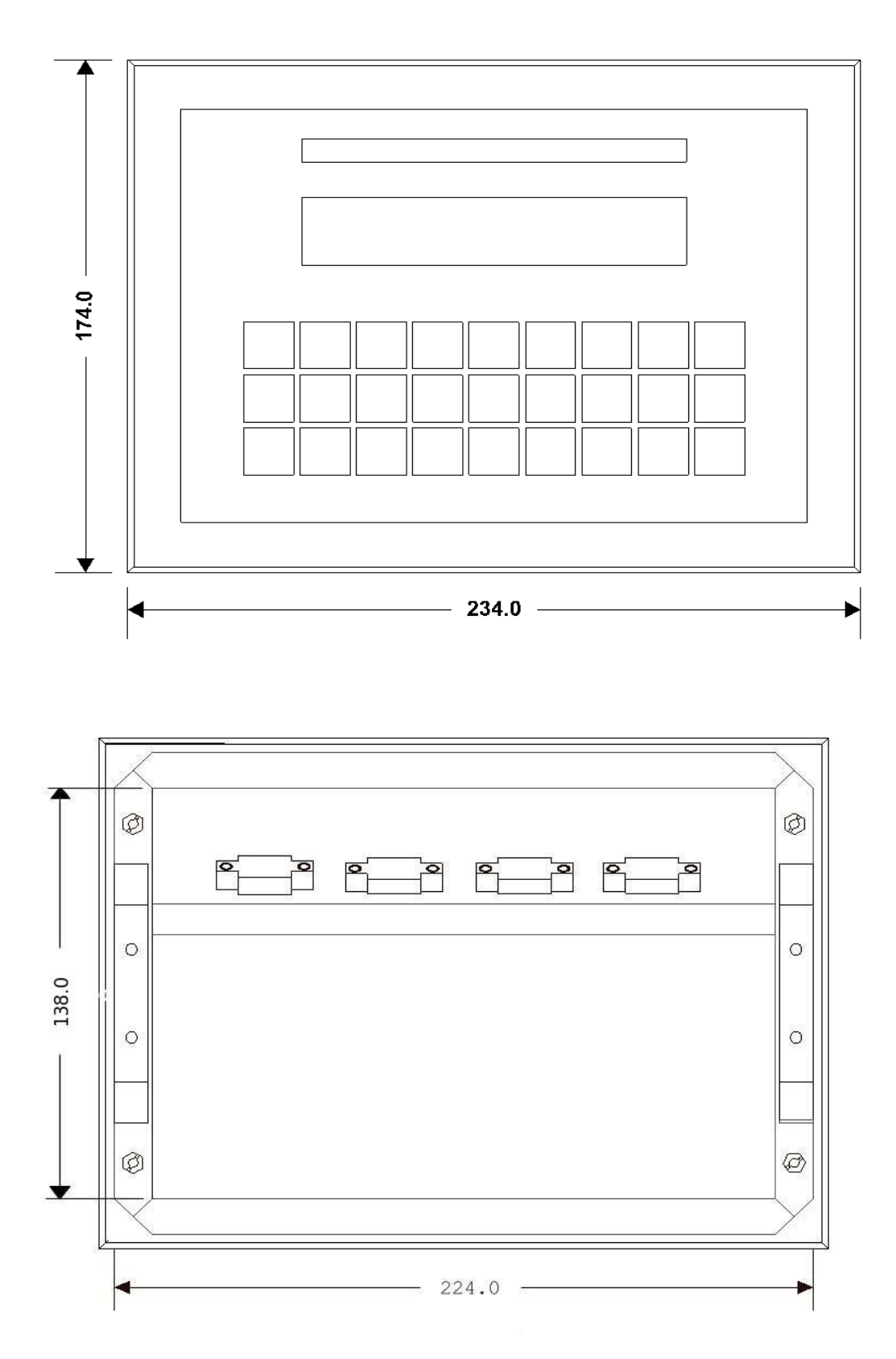

Boyutlar mm birimindedir.

ERTE

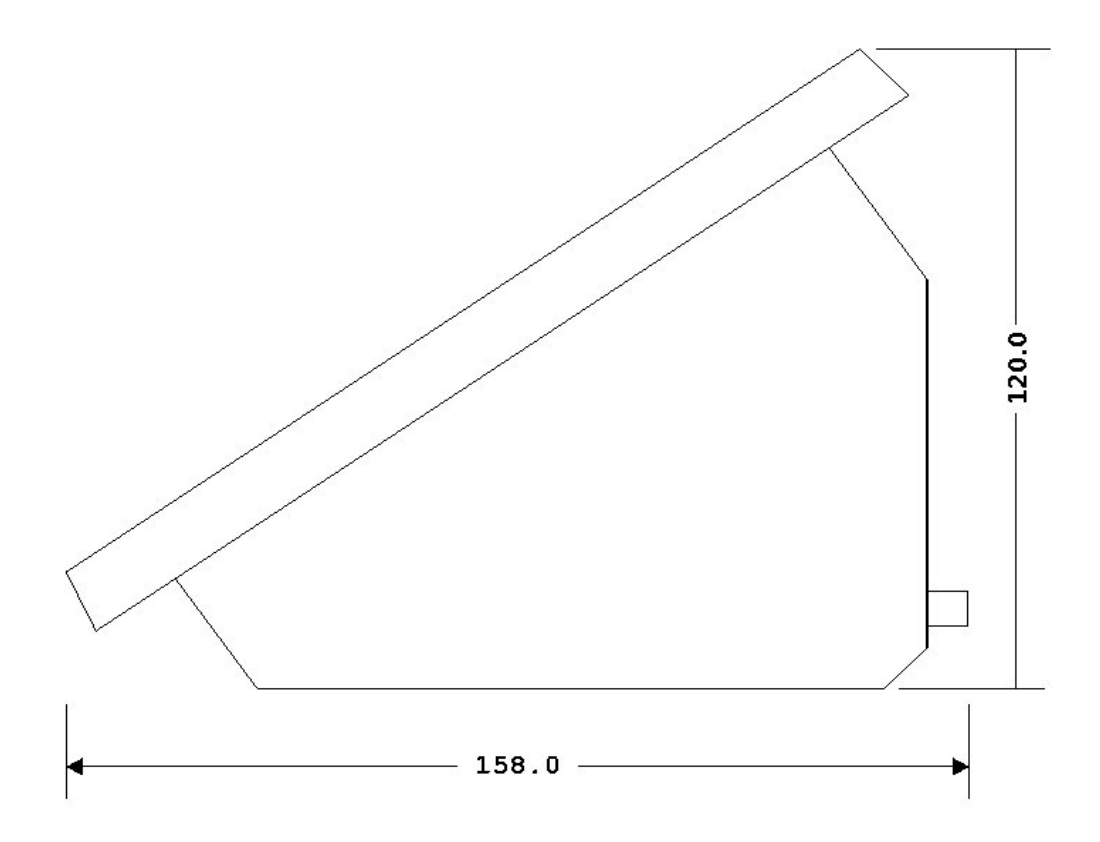

Boyutlar mm birimindedir.

# 7.6 Etiketleme / Mühürleme

| Max          | 6000kg                     | Min 20kg               | e=1kg  |      |
|--------------|----------------------------|------------------------|--------|------|
| Max 3000     | 00 / 60000k                | g Min 200kg            | e=10 / | 20kg |
| R1 :<br>R2 : | Max 30000kg<br>Max 60000kg | Min 200kg<br>Min 400kg | e=10kg |      |

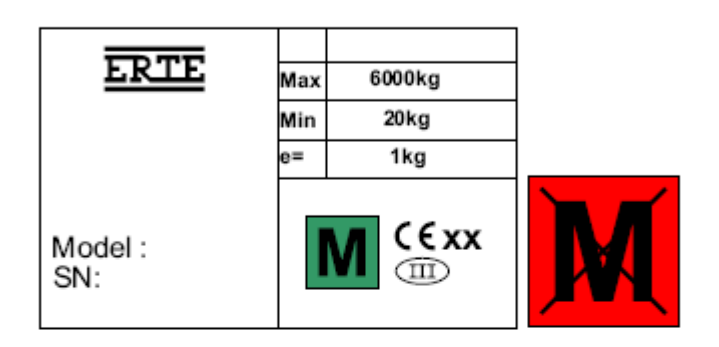

| ERTE           | Max    | 30000 / 60000kg |
|----------------|--------|-----------------|
|                | Min    | 200kg           |
|                | e=     | 10 / 20kg       |
| Model :<br>SN: | M C€xx |                 |

|                |        | R1      | R2      |
|----------------|--------|---------|---------|
| ERTE           | Max    | 30000kg | 60000kg |
|                | Min    | 200kg   | 400kg   |
|                | e=     | 10kg    | 20kg    |
| Model :<br>SN: | M C€xx |         |         |

Tanımlayıcı Etiket Örnekleri

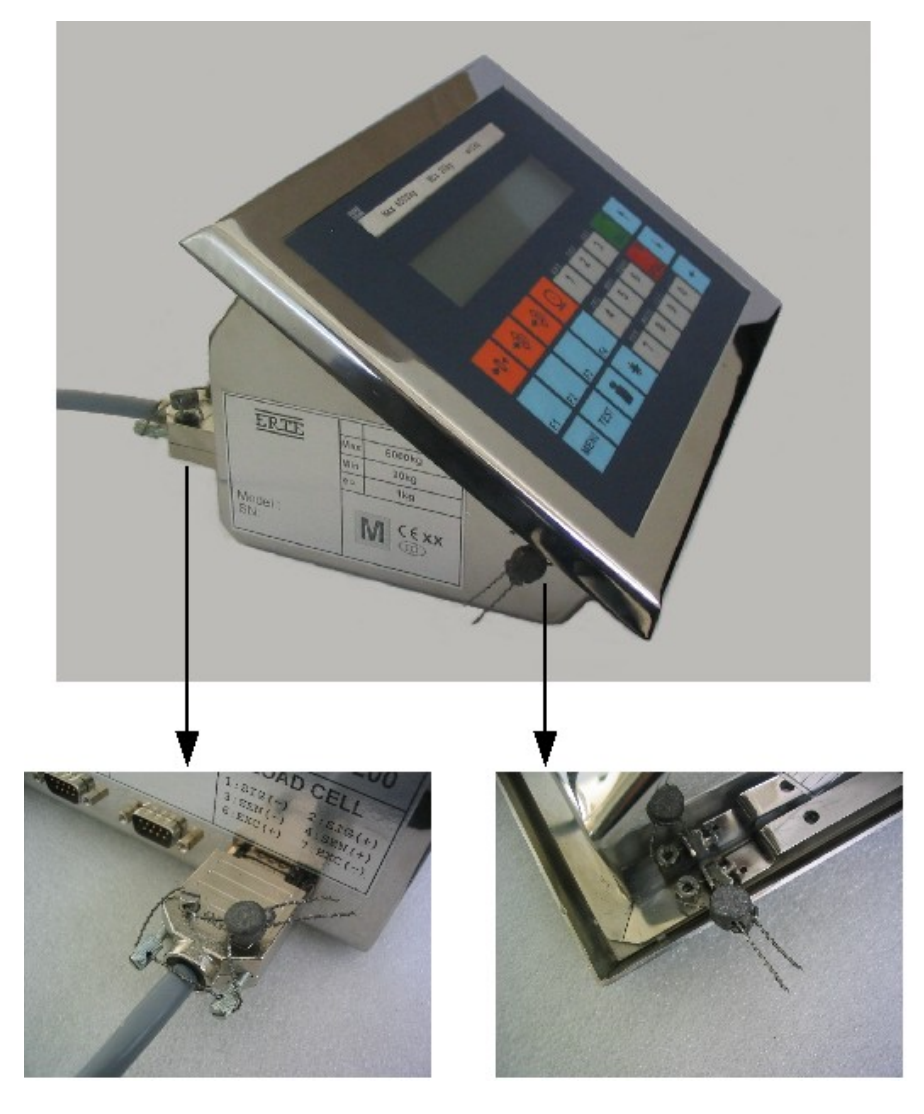

Load cell kablosu ve kutunun sabitlenmesi

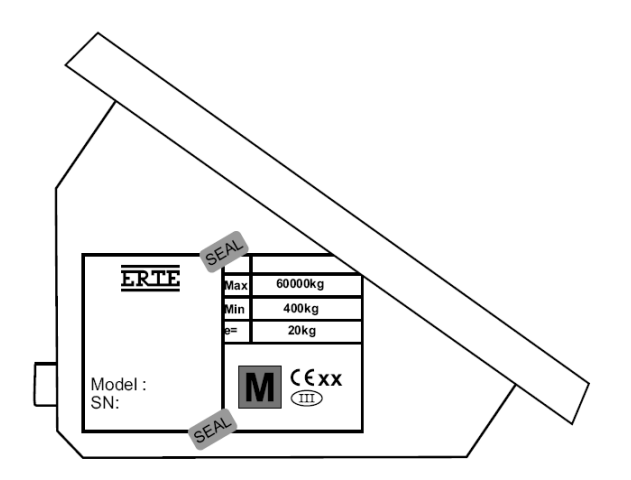

Tanımlayıcı etiketin sabitlenmesi